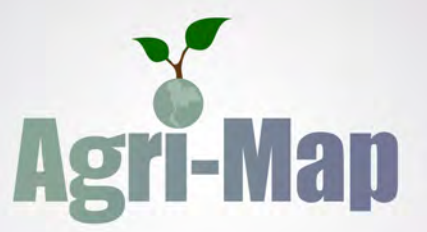

# ระบบแพนที่เกษตรเพื่อการบริหารจัดการเชิวรุกออนไลน์ (Agri-Map Online)

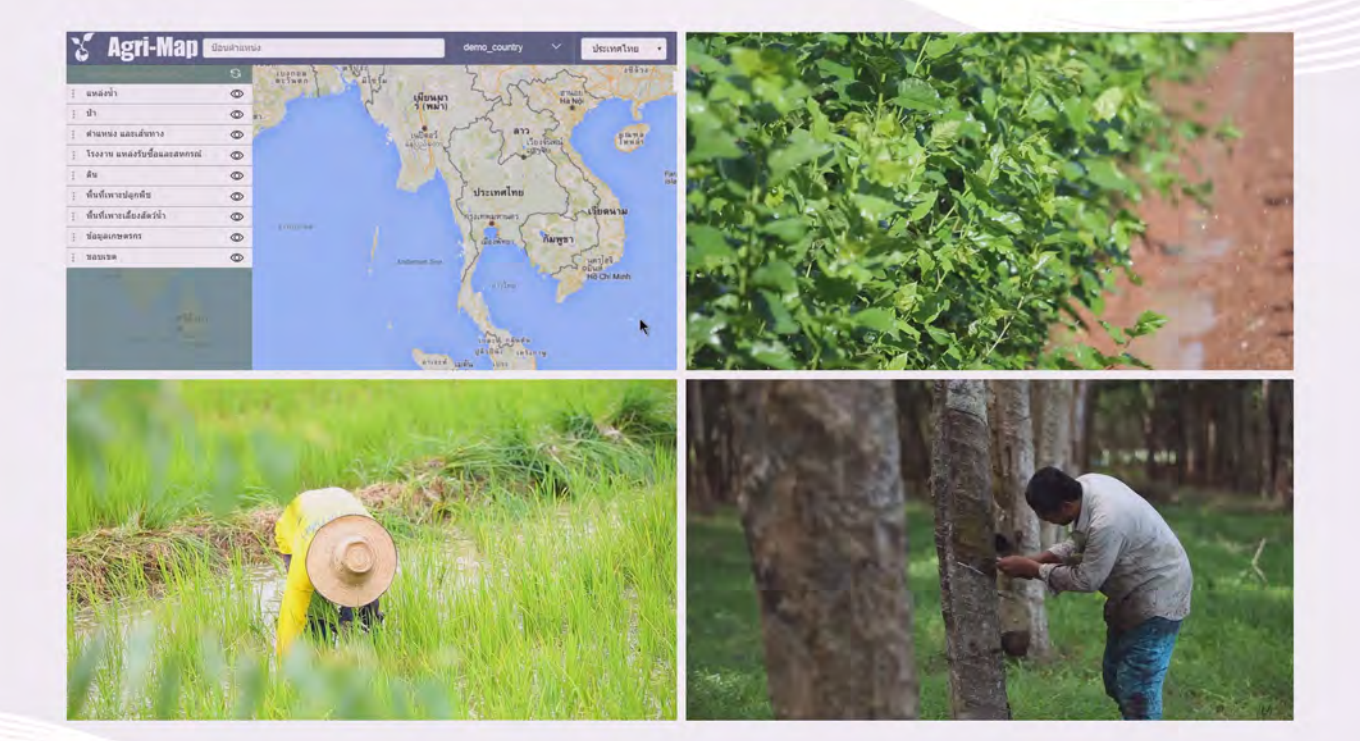

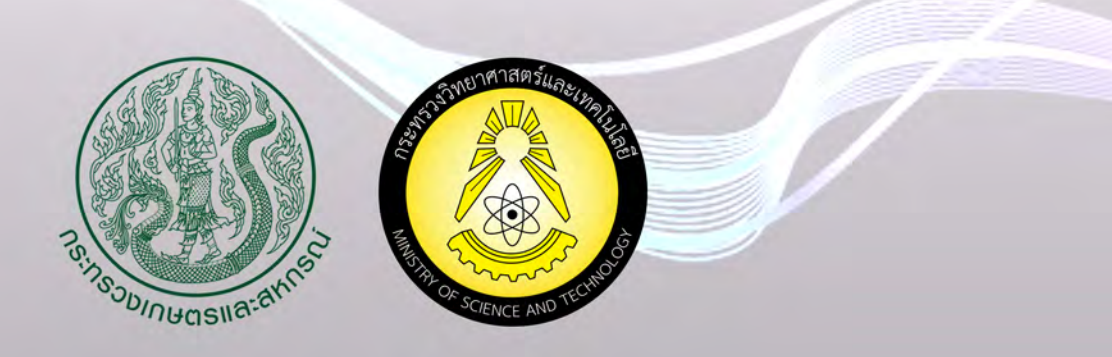

# สารบัญ

| 1. บทน้ำ                                                                             | 1  |
|--------------------------------------------------------------------------------------|----|
| 1.1 การเรียกใช้งานระบบผ่านเว็บเบราว์เซอร์ (Web Browser)                              | 3  |
| 1.2 ข้อกำหนดความต้องการพื้นฐานของการใช้งาน                                           | 3  |
| 2. การใช้งานระบบแผนที่เกษตรเพื่อการบริหารจัดการเชิงรุกออนไลน์ (Agri-Map Online)      | 4  |
| 2.1 การเข้าใช้งานระบบฯ                                                               | 4  |
| 2.2 การแสดงข้อมูลของระบบฯ                                                            | 5  |
| ส่วนที่ 1: แถบเมนูด้านบน                                                             | 6  |
| ส่วนที่ 2: แสดงรายละเอียดของชั้นข้อมูล                                               | 7  |
| ส่วนที่ 3: แสดงข้อมูลแผนที่                                                          | 9  |
| 2.3 การแสดงรายงานข้อมูลเชิงสถิติ (สถิติ BI)                                          | 12 |
| 2.3.1 ส่วนบริหารจัดการสถิติ Bl                                                       | 13 |
| 2.3.2 ส่วนแสดงผลข้อมูลในรูปแบบกราฟ                                                   | 13 |
| 2.3.3 ส่วนแสดงผลข้อมูลในรูปแบบตาราง                                                  | 14 |
| 2.3.4 ส่วนแสดงแหล่งข้อมูล                                                            | 14 |
| 2.4 การใช้งานหมุด (Marker) เพื่อแสดงข้อมูล ณ ตำแหน่งที่สนใจ                          | 15 |
| 2.3.1 ส่วนบริหารจัดการตำแหน่ง                                                        | 16 |
| 2.3.2 ส่วนตำแหน่งที่ตั้ง และภูมิอากาศ                                                | 16 |
| 2.3.3 ส่วนแสดงชั้นข้อมูล                                                             | 17 |
| 2.3.4 ส่วนขอบเขตจังหวัด                                                              | 17 |
| 2.3.5 ส่วนขอบเขตอำเภอ                                                                |    |
| 3. รายละเอียดชั้นข้อมูล (Layer) ของระบบแผนที่เกษตรเพื่อการบริหารจัดการเชิงรุกออนไลน์ | 18 |
| 3.1 ข้อมูลการบริหารจัดการเชิงรุก                                                     | 18 |
| 3.2 ข้อมูลแหล่งน้ำ                                                                   |    |
| 3.3 ข้อมูลป่า                                                                        |    |
| 3.4 ข้อมูลตำแหน่งและเส้นทาง                                                          | 31 |
| 3.5 ข้อมูลโรงงาน แหล่งรับซื้อ และสหกรณ์                                              |    |
| 3.6 ข้อมูลดิน                                                                        |    |
| 3.7 ข้อมูลพื้นที่เพาะปลูกพืช                                                         |    |
| 3.8 ข้อมูลพื้นที่เพาะเสี้ยงสัตว์น้ำ                                                  |    |
| 3.9 ข้อมูลเกษตรกร                                                                    |    |
| 3.10 ข้อมูลขอบเขต                                                                    |    |

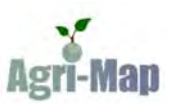

#### 1. บทนำ

Agri-Map Online เป็นแผนที่เกษตรเพื่อการบริหารจัดการเชิงรุกออนไลน์ โดยบูรณาการข้อมูลพื้นฐานด้าน การเกษตร จากทุกหน่วยงานในสังกัดกระทรวงเกษตรและสหกรณ์ สำหรับใช้เป็นเครื่องมือบริหารจัดการการเกษตรไทยอย่าง มีประสิทธิภาพครอบคลุมทุกพื้นที่ มีการปรับข้อมูลให้ทันสมัย และพัฒนาเพิ่มความสะดวกการใช้งาน ให้เกิดการเข้าถึงข้อมูล โดยง่าย พร้อมกับสามารถติดตามข้อมูลความเปลี่ยนแปลงที่เกิดขึ้นได้อย่างถูกต้อง รอบด้าน ครอบคลุมการนำไปใช้ประโยชน์ ทุกด้าน ที่สำคัญเป็นการนำเทคโนโลยีเข้ามาประยุกต์ใช้กับข้อมูลด้านการเกษตร ซึ่งสามารถตอบโจทย์การช่วยเหลือและ แก้ปัญหาให้กับเกษตรกรไทยในรายพื้นที่ได้เป็นอย่างดี

กระทรวงเกษตรและสหกรณ์ มีวัตถุประสงค์ในการจัดทำ Agri-Map เพื่อจัดทำแผนที่สำหรับบริหารจัดการ เกษตรไทย โดยข้อมูลที่นำเข้าจะประกอบด้วย ข้อมูลด้านการเกษตรและด้านการพาณิชย์ ซึ่งมีการเปลี่ยนแปลงไปตาม กาลเวลา การวิเคราะห์จำเป็นต้องคำนึงถึงสมดุลของทรัพยากรการผลิต (ดิน น้ำ พืช) ผลผลิต อุปสงค์ และอุปทาน รวมทั้ง ปัจจัยการผลิต ซึ่งจะทำให้สามารถบริหารจัดการสินค้าเกษตรสอดคล้องกับสถานการณ์ปัจจุบันและสามารถคาดการณ์ อนาคตได้

กระทรวงเกษตรและสหกรณ์ ร่วมกับ กระทรวงวิทยาศาสตร์และเทคโนโลยี โดยศูนย์เทคโนโลยีอิเล็กทรอนิกส์และ คอมพิวเตอร์แห่งชาติ (เนคเทค) ภายใต้สำนักงานพัฒนาวิทยาศาสตร์และเทคโนโลยีแห่งชาติ (สวทช.) ร่วมพัฒนาระบบแผนที่ เกษตรเพื่อการบริหารจัดการเชิงรุกออนไลน์ (Agri-Map Online) เพื่อให้ประชาชนทุกคนเข้าถึงได้ผ่านระบบเครือข่าย อินเทอร์เน็ต

#### วัตถุประสงค์

วิจัยและพัฒนาระบบแผนที่ออนไลน์สำหรับบริหารจัดการการเกษตรรายจังหวัด และระดับประเทศ ในมิติของปัจจัย การผลิต ดิน น้ำ ป่า พืช ครัวเรือน แหล่งรับซื้อ อุปสงค์ และอุปทาน

#### การดำเนินการ

ระบบแผนที่เกษตรเพื่อการบริหารจัดการเชิงรุกออนไลน์ (Agri-Map Online) นำเสนอในรูปแบบของระบบเชิง แผนที่ ซึ่งประกอบด้วยชั้นข้อมูลต่างๆ ดังนี้

- 1. การบริหารจัดการเชิงรุก ประกอบด้วย
  - ตำแหน่งจังหวัด
  - ขอบเขตการปกครอง
  - การใช้ที่ดิน
  - พื้นที่ป่า
  - พื้นที่เพาะปลูกพืชเศรษฐกิจ
  - พื้นที่นาข้าวในชั้นความเหมาะสมต่างๆ
  - พื้นที่อ้อยในชั้นความเหมาะสมต่างๆ
  - พื้นที่ข้าวโพดในชั้นความเหมาะสมต่างๆ

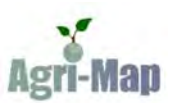

- พื้นที่มันสำปะหลังในชั้นความเหมาะสมต่างๆ
- พื้นที่เงาะ ทุเรียน มังคุดในชั้นความเหมาะสมต่างๆ
- พื้นที่ลำใยในชั้นความเหมาะสมต่างๆ
- พื้นที่ยางพาราในชั้นความเหมาะสมต่างๆ
- พื้นที่สับปะรดในชั้นความเหมาะสมต่างๆ
- พื้นที่มะพร้าวในชั้นความเหมาะสมต่างๆ
- พื้นที่ปาล์มน้ำมันในชั้นความเหมาะสมต่างๆ
- พื้นที่กาแฟในชั้นความเหมาะสมต่างๆ
- เขตความเหมาะสมสำหรับการเพาะเลี้ยงสัตว์น้ำจืด
- เขตความเหมาะสมเพาะเลี้ยงกุ้งทะเล
- ดินปัญหา
- แหล่งน้ำผิวดิน
- แหล่งน้ำใต้ดิน
- แหล่งรับซื้อและสหกรณ์การเกษตร
- ลักษณะการถือครองที่ดิน
- ครัวเรือนเกษตรกรและรายได้-หนี้สินภาคการเกษตร
- 2. ข้อมูลแหล่งน้ำ ได้แก่ แหล่งน้ำผิวดิน และแหล่งน้ำใต้ดิน
- **3. ข้อมูลป่า** ได้แก่ พื้นที่ป่า
- 4. ข้อมูลดำแหน่ง และเส้นทาง ได้แก่ ที่ตั้งอำเภอ ถนน และศูนย์เรียนรู้เพิ่มประสิทธิภาพการผลิตสินค้าเกษตร
- 5. ข้อมูลโรงงาน แหล่งรับซื้อ และสหกรณ์ ได้แก่ โรงงานอุตสาหกรรม โรงงานด้านการเกษตร และสหกรณ์
- 6. ข้อมูลดิน ได้แก่ ดินปัญหา และการใช้ที่ดิน
- 7. ข้อมูลพื้นที่เพาะปลูกพืช ได้แก่ พื้นที่เพาะปลูก และพื้นที่เพาะปลูกตามเขตเหมาะสม
- ข้อมูลพื้นที่เพาะเลี้ยงสัตว์น้ำ ได้แก่ พื้นที่ชายฝั่งทะเล พื้นที่เพาะเลี้ยง และพื้นที่เพาะเลี้ยง และพื้นที่เพาะเลี้ยง ตามเขตเหมาะสม
- 9. ข้อมูลเกษตรกร ได้แก่ ครัวเรือนเกษตรกรและการถือครองที่ดิน และรายได้-หนี้สินภาคการเกษตร
- 10. ข้อมูลขอบเขต ได้แก่ ขอบเขตจังหวัด ขอบเขตอำเภอ และขอบเขตตำบล

ระบบแผนที่เกษตรเพื่อการบริหารจัดการเชิงรุกออนไลน์ (Agri-Map Online) ที่จัดทำขึ้นนี้ ในระยะแรกตั้งเป้าให้มี การปรับข้อมูลให้ทันสมัย เพื่อให้เป็นเครื่องมือที่สามารถใช้ในการบริหารจัดการด้านการเกษตรไทยได้อย่างต่อเนื่องเป็น ปัจจุบัน

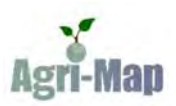

# 1.1 การเรียกใช้งานระบบผ่านเว็บเบราว์เซอร์ (Web Browser)

ผู้ใช้งานสามารถเลือกใช้งานผ่านระบบเว็บเบราว์เซอร์ (Web Browser) ต่างๆ ได้ เช่น Google Chrome, Mozilla Firefox และ Safari

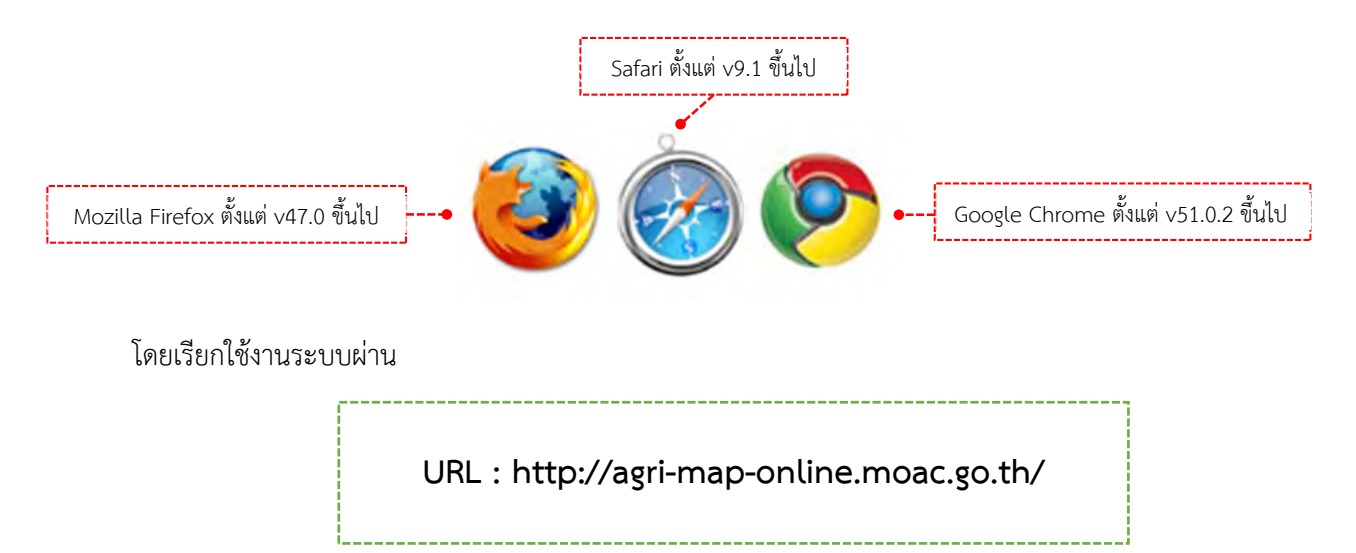

# 1.2 ข้อกำหนดความต้องการพื้นฐานของการใช้งาน

| อุปกรณ์/ระบบ             | การใช้งานบนคอมพิวเตอร์ หรือ แท็บเล็ต / ระบบสื่อสารที่เชื่อมต่อ<br>อินเทอร์เน็ตได้                                                                |
|--------------------------|----------------------------------------------------------------------------------------------------|
| ขนาดความละเอียดที่รองรับ | ไม่ต่ำกว่า 1024 x 768 pixel                                                                                                    |
| ข้อจำกัดระบบแสดงผล       | ความเร็วในการแสดงผลข้อมูลในแต่ละพื้นที่ของผู้ใช้งาน อาจต้อง<br>คำนึงถึงปริมาณข้อมูล และความเร็วของระบบเครือข่ายอินเทอร์เน็ต<br>ในการรับส่งข้อมูล |

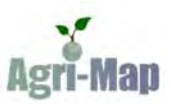

# 2. การใช้งานระบบแผนที่เกษตรเพื่อการบริหารจัดการเชิงรุกออนไลน์ (Agri-Map Online)

ระบบแผนที่เกษตรเพื่อการบริหารจัดการเชิงรุกออนไลน์ (Agri-Map Online) เป็นระบบเชิงแผนที่ที่ให้ข้อมูล เกี่ยวกับการกำหนดพื้นที่เพาะปลูกที่เหมาะสม โดยเป็นการบูรณาการข้อมูลพื้นฐานด้านการเกษตร จากหน่วยงานในสังกัด กระทรวงเกษตรและสหกรณ์ ได้แก่ กรมชลประทาน กรมพัฒนาที่ดิน สำนักงานปฏิรูปที่ดินเพื่อเกษตรกรรม กรมส่งเสริม การเกษตร สำนักงานเศรษฐกิจการเกษตร กรมประมง กรมวิชาการเกษตร กรมปศุสัตว์ กรมการข้าว และ กรมฝนหลวง และการบินเกษตร ทำให้สามารถบริหารจัดการสินค้าเกษตรได้สอดคล้องกับสถานการณ์ปัจจุบัน และสามารถคาดการณ์ใน อนาคตได้

#### 2.1 การเข้าใช้งานระบบฯ

ปัจจุบันระบบฯ เปิดให้ผู้ใช้งานทั่วไปสามารถเข้าใช้งานได้ทันที โดยไม่จำเป็นต้องกรอกข้อมูลใดๆ แต่ทั้งนี้ในส่วน ของเจ้าหน้าที่รัฐ ซึ่งมีภารกิจหลักในการวางแผนและการขับเคลื่อนนโยบาย รวมทั้งการบริหารจัดการ และตรวจสอบข้อมูล ต้องมี "ชื่อผู้ใช้งาน พร้อมรหัสผ่าน" สำหรับเข้าใช้งานระบบฯ

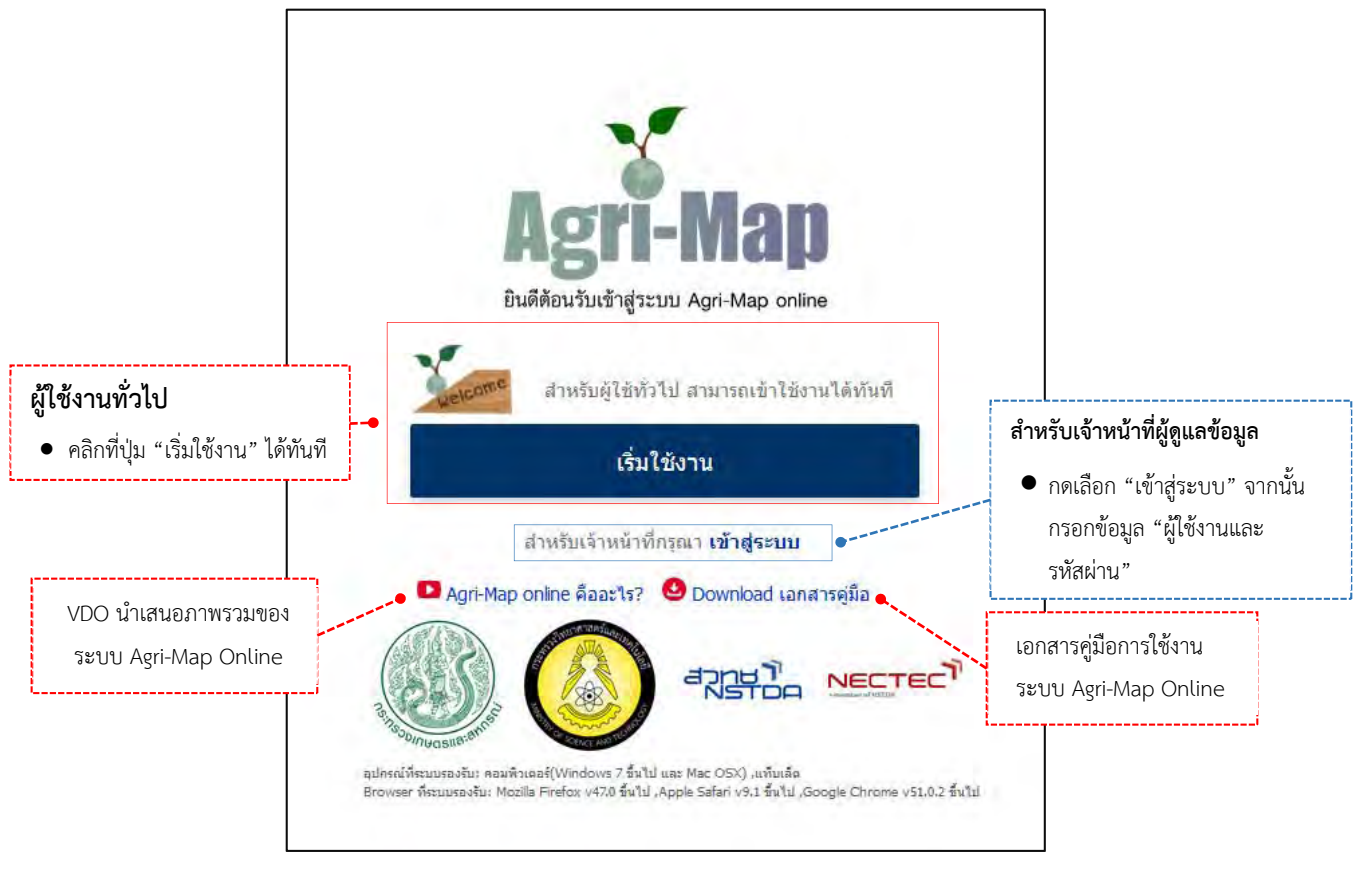

รูปที่ 1 แสดงหน้าจอการเข้าใช้งานระบบา

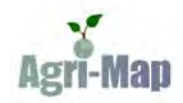

# 2.2 การแสดงข้อมูลของระบบแผนที่เกษตรเพื่อการบริหารจัดการเชิงรุกออนไลน์ (Agri-Map Online)

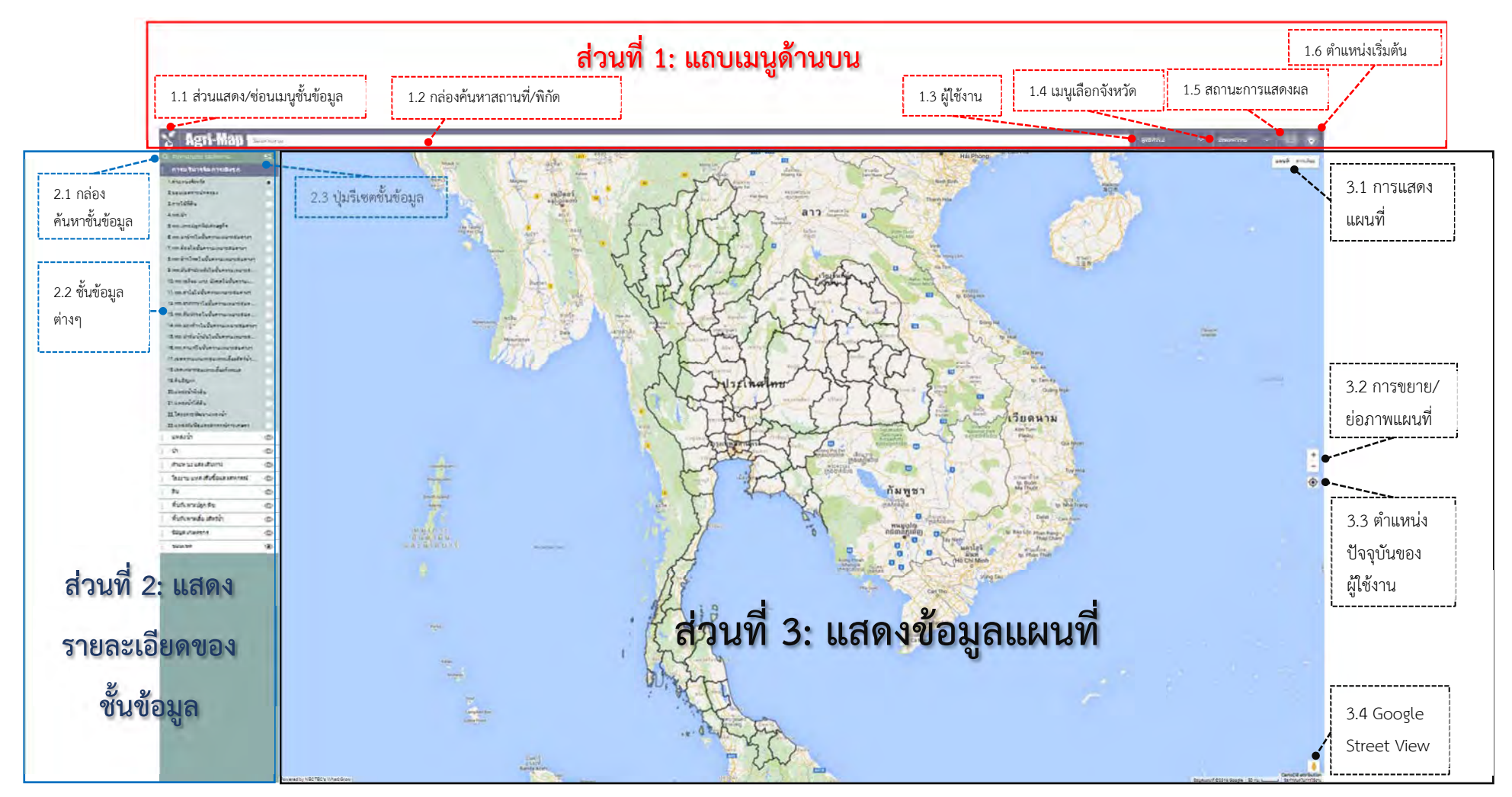

รูปที่ 2 แสดงหน้าจอหลักของระบบ Agri-Map Online

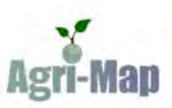

#### ส่วนที่ 1: แถบเมนูด้านบน

- 1.1 การแสดง/ซ่อนเมนูขั้นข้อมูล: ผู้ใช้งานสามารถเลือกแสดง/ซ่อนแถบเมนูขั้นข้อมูลได้ โดยคลิกเม้าส์ที่
- ไอคอน 🚺 (อยู่ด้านบนซ้ายมือของแถบเมนู)

#### 1.2 กล่องค้นหาสถานที่/พิกัด

- การค้นหาสถานที่: ผู้ใช้สามารถใช้กล่องค้นหา โดยการพิมพ์ชื่อที่ต้องการและกดปุ่ม (ระหว่างการพิมพ์คำค้น อาจจะมีชื่อสถานที่เสนอแนะปรากฏขึ้นมาพร้อมกันด้วย ซึ่งเป็นส่วนที่ Google แนะนำ)
- การค้นหาด้วยพิกัด: ผู้ใช้สามารถกรอกค่าละติจูด (Latitude) และลองจิจูด (Longitude) ที่ต้องการได้ โดยใช้รูปแบบ "ละติจูด, ลองจิจูด" (ตัวอย่าง 16.36, 99.60)

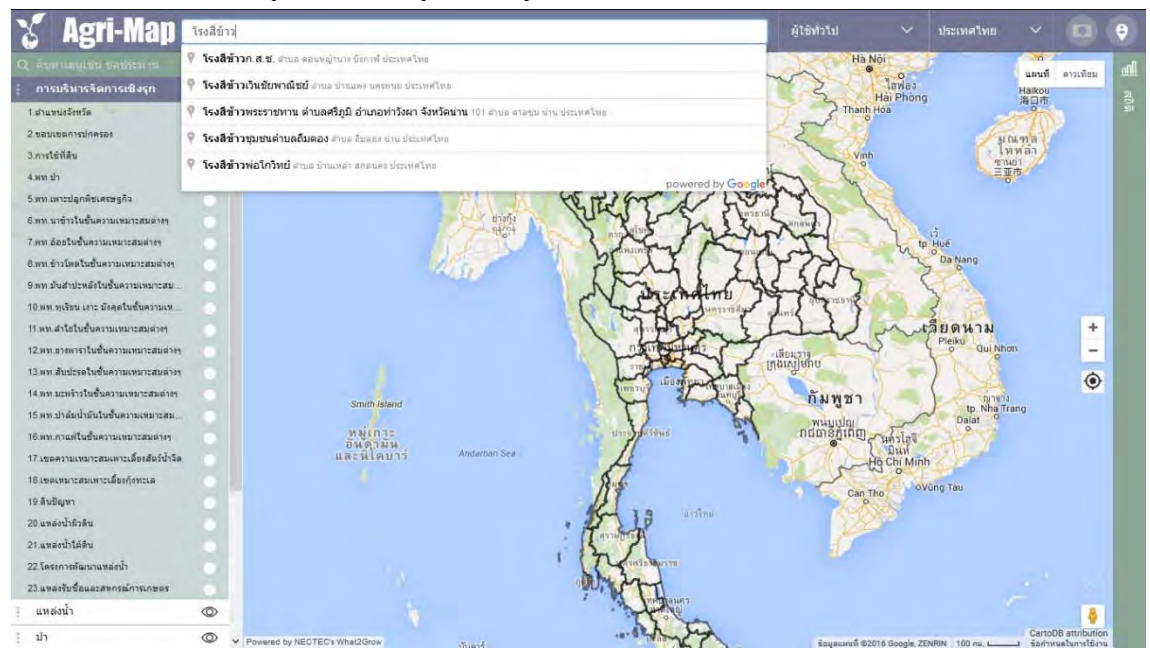

รูปที่ 3 แสดงตัวอย่างการค้นหาด้วยสถานที่

#### 1.3 ส่วนแสดงข้อมูลผู้ใช้งาน:

- เมนูจะแสดงข้อมูลของผู้ใช้งาน พร้อมกันนี้ผู้ใช้สามารถออกจากระบบฯ ได้ โดยทำการคลิกเม้าส์ซ้าย ที่ตำแหน่งของลูกศรลง จากนั้นเลือก "ออกจากระบบ"
- นอกจากนี้ ผู้ใช้งานยังสามารถเลือก "รูปแบบสีของแผนที่" ที่ต้องการได้ โดยคลิกเม้าส์ซ้ายที่ ตำแหน่งของลูกศรซ้าย-ขวา

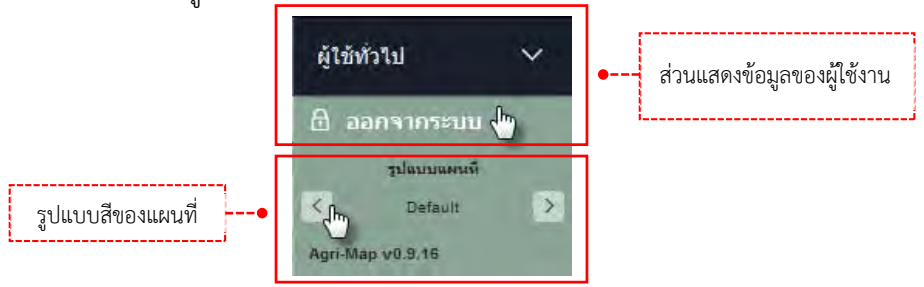

รูปที่ 4 แสดงเมนูผู้ใช้งาน และรูปแบบสีของแผนที่

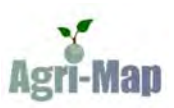

1.4 เมนูเลือกจังหวัด: ผู้ใช้สามารถเลือกได้ว่าจะดูข้อมูลระดับประเทศหรือระดับจังหวัด โดยทำการคลิก เม้าส์ซ้ายที่ตำแหน่งของลูกศรลง จากนั้นเลือก "จังหวัด/ประเทศไทย"

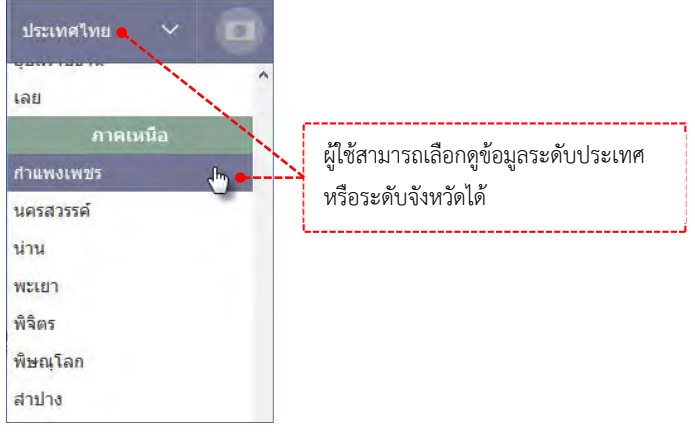

รูปที่ 5 แสดงเมนูเลือกจังหวัด

**1.5 สถานะการแสดงผล**: ผู้ใช้สามารถเลือกให้ระบบฯ แสดงแผนที่ทั้งหมด หรือแสดงเฉพาะพื้นที่จัดหวัดที่

ต้องการได้ โดยคลิกเม้าส์ที่ไอคอน 🛄 จะแสดงแผนที่เฉพาะพื้นที่เลือก และไอคอน 🛄 จะแสดงแผนที่ทั้งหมด

1.6 ตำแหน่งเริ่มต้น: 💽 ไอคอนนี้จะนำผู้ใช้กลับสู่ตำแหน่งเริ่มต้น

### <u>ส่วนที่ 2: แสดงรายละเอียดของชั้นข้อมูล (รายละเอียดชั้นข้อมูล แสดงในหน้าที่ 18)</u>

**2.1 กล่องค้นหาชั้นข้อมูล:** ผู้ใช้สามารถทำการค้นหาชั้นข้อมูลต่างๆ ได้ โดยกรอกคำที่ต้องการสืบค้น เช่น ข้าว อ้อย มันสำปะหลัง บ่อน้ำบาดาล ชลประทาน เป็นต้น

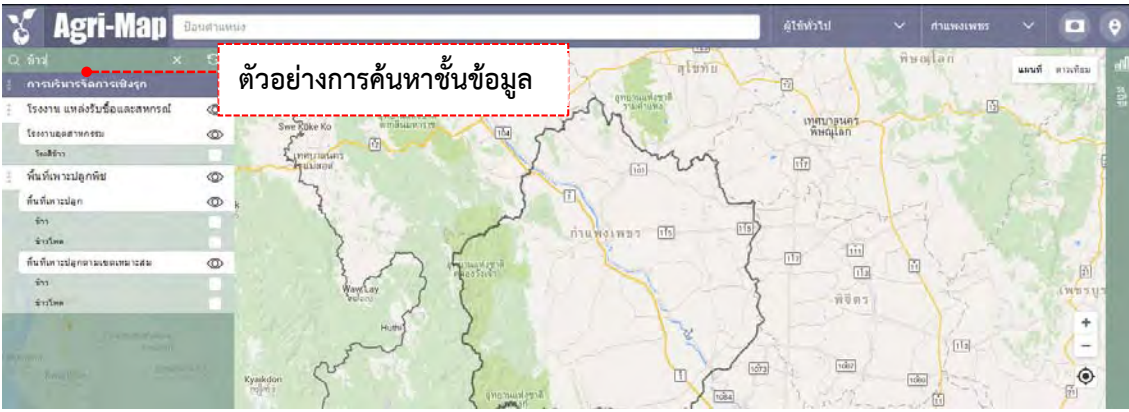

รูปที่ 6 แสดงกล่องค้นหาชั้นข้อมูล

**2.2 ชั้นข้อมูล (Layer):** แสดงรายละเอียดของชั้นข้อมูลต่างๆ ซึ่งประกอบด้วย การบริหารจัดการเชิงรุก, แหล่งน้ำ, ป่า, ตำแหน่งและเส้นทาง, โรงงาน แหล่งรับซื้อและสหกรณ์, ดิน, พื้นที่เพาะปลูกพืช, พื้นที่เพาะเลี้ยงสัตว์น้ำ, เกษตรกร และขอบเขต

- การเรียกดูข้อมูลหลัก: ผู้ใช้สามารถคลิกเลือกแถบข้อมูลหลักที่สนใจได้ โดยคลิกเมาส์ซ้ายที่แถบ ข้อมูลหลัก จากนั้นเลือกไอคอน <sup>(1)</sup> เพื่อเปิดชั้นข้อมูล และเลือกไอคอน <sup>(1)</sup> เพื่อปิดชั้นข้อมูล
- การเรียกดูข้อมูลย่อย: ผู้ใช้สามารถคลิกเลือกแถบข้อมูลย่อยที่สนใจได้ โดยคลิกเมาส์ซ้ายที่แถบ ข้อมูลย่อย จากนั้นเลือกไอคอน 
   เพื่อเปิดชั้นข้อมูล และเลือกไอคอน 
   เพื่อปิดชั้นข้อมูล

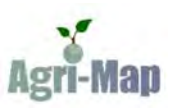

นอกจากนี้ ผู้ใช้ยังสามารถเรียกดูรายละเอียดของข้อมูลภายใต้ข้อมูลย่อยได้ โดยคลิก 🗹 (Checkbox) เพื่อเลือกดูข้อมูลนั้นๆ หรือ 🗖 (Uncheck) เพื่อยกเลิกการแสดงข้อมูลนั้น และ ในการเลือกดูทุกครั้ง จะแสดงข้อมูลคำอธิบายประกอบด้วย

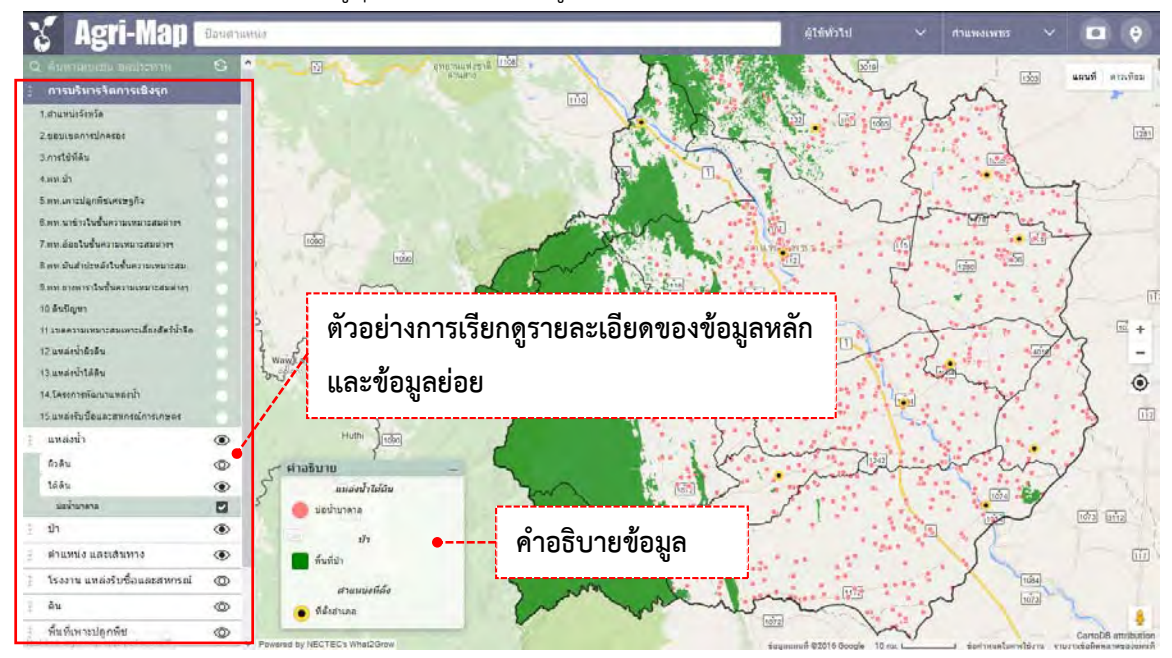

รูปที่ 7 แสดงการเรียกดูข้อมูลหลักและข้อมูลย่อย

 การจัดตำแหน่งของแถบข้อมูลหลัก: ผู้ใช้สามารถจัดตำแหน่งของแถบข้อมูลหลักได้ใหม่ตามที่ ต้องการ โดยคลิกเม้าส์ซ้ายค้างไว้ที่จุดหน้าไอคอนของข้อมูลหลัก จากนั้นลากแถบเมนูหลัก ไปวางตรงตำแหน่งที่ต้องการได้ทันที

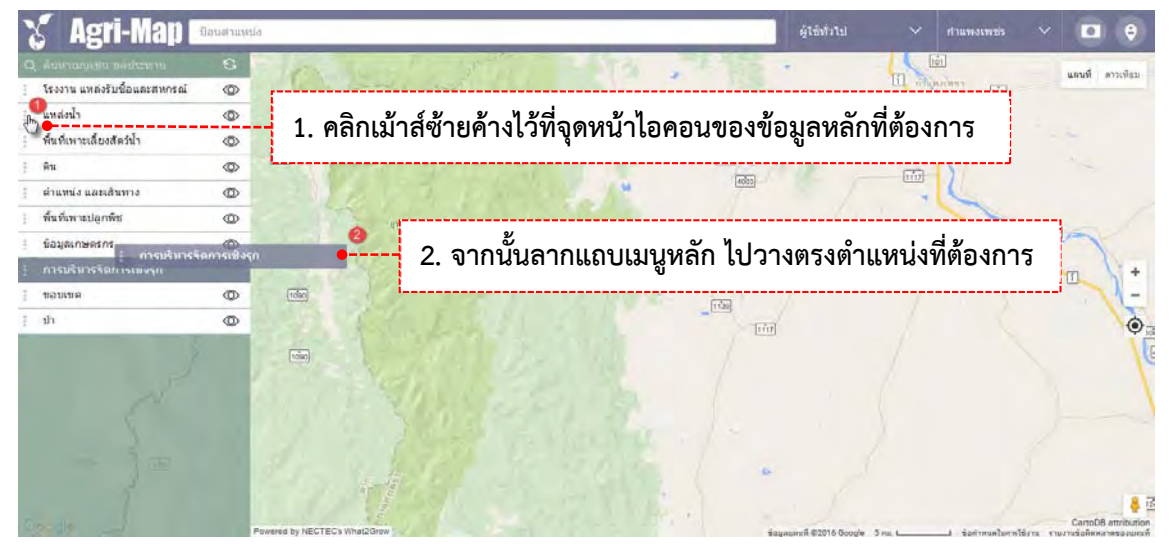

รูปที่ 8 แสดงการจัดตำแหน่งแถบข้อมูลหลักใหม่

**2.3 ปุ่มรีเซตชั้นข้อมูล:** โอคอนนี้จะทำการยกเลิกชั้นข้อมูลต่างๆ ที่ผู้ใช้งานเลือกไว้ทั้งหมดออก **หมายเหตุ:** การแสดงชั้นข้อมูลจะซ้อนทับกันไปตามลำดับการเปิด และการแสดงผลอาจใช้เวลา ขึ้นอยู่กับความเร็วของ อินเทอร์เน็ต

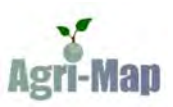

#### ส่วนที่ 3: แสดงข้อมูลแผนที่

**3.1 การแสดงแผนที่:** แสดงข้อมูลแผนที่ ภาพ หรือข้อมูลต่างๆ ตามที่ผู้ใช้เลือกหรือกำหนดตำแหน่งในแผนที่ แผนที่พื้นฐานที่แสดงในตอนเริ่มต้นมาจาก Google map และเครื่องมือหรือข้อมูลพื้นฐานทั่วไปอิงตาม Google map

- แผนที่ถนน: ผู้ใช้สามารถเลือกได้ว่าจะแสดงเฉพาะแผนที่ถนน หรือแสดงแผนที่ถนนพร้อมภูมิประเทศ
- แสดงภาพจากดาวเทียม: ผู้ใช้สามารถเลือกแสดงภาพจากดาวเทียมได้
- การเปลี่ยนหรือเลื่อนแผนที่ไป ณ จุดที่ต้องการ ใช้การคลิกลาก (Drag mouse) หรือใช้ปุ่มลูกศร บนแป้นพิมพ์

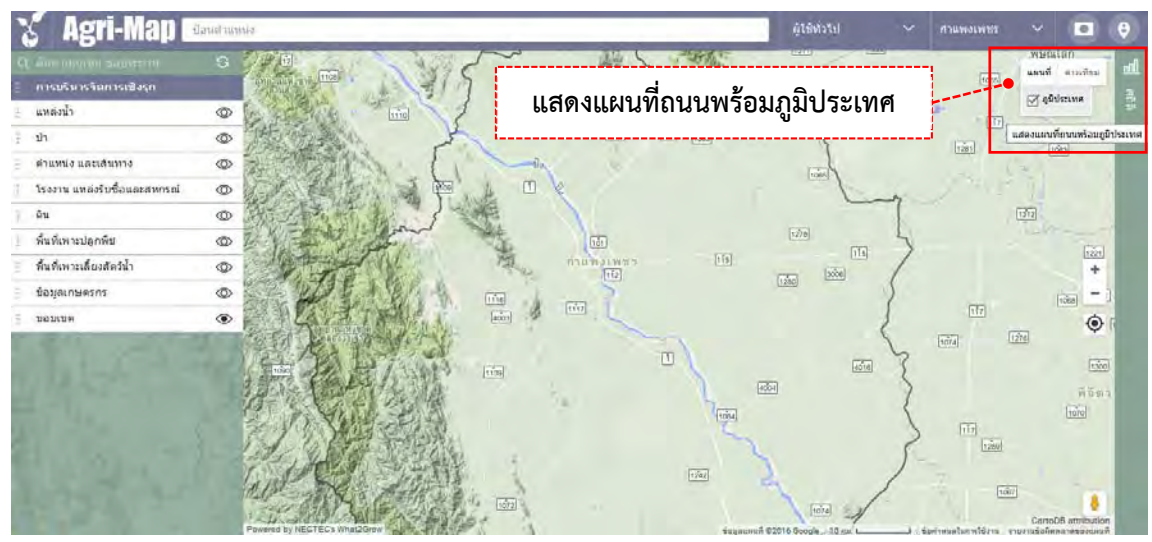

รูปที่ 9 แสดงแผนที่ถนนพร้อมภูมิประเทศ

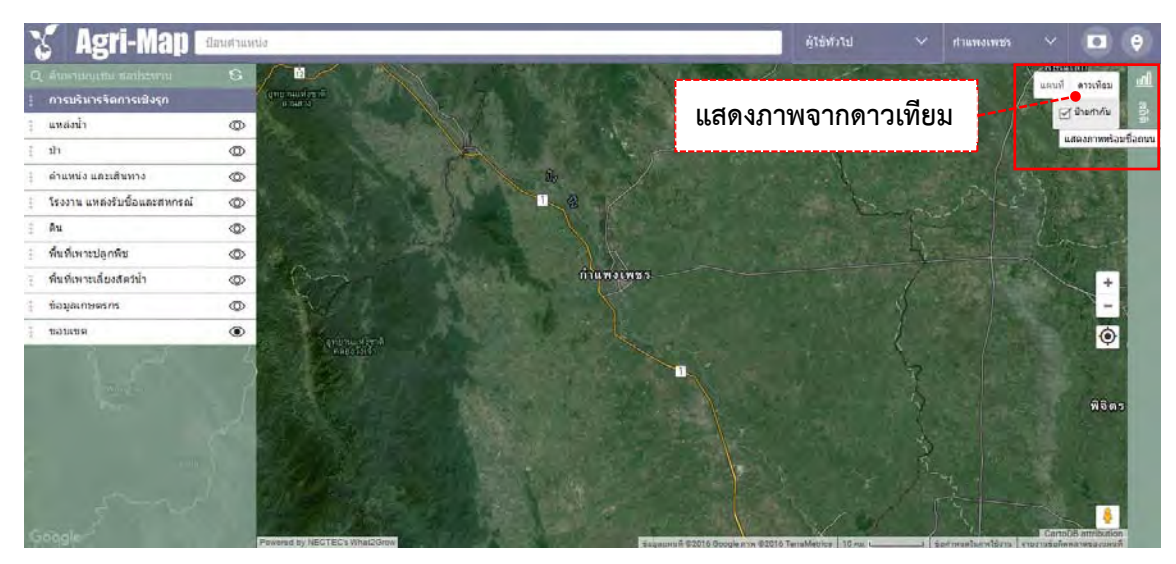

รูปที่ 10 แสดงภาพจากดาวเทียม

#### 3.2 การขยาย/ย่อภาพแผนที่

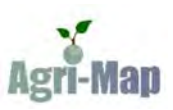

 การย่อภาพแผนที่: ผู้ใช้ทำการคลิกเม้าส์ขวาสองครั้ง (Double right-click) ในบริเวณที่ต้องการ หรือคลิกที่ไอคอน <a>
 ในส่วนควบคุมแผนที่

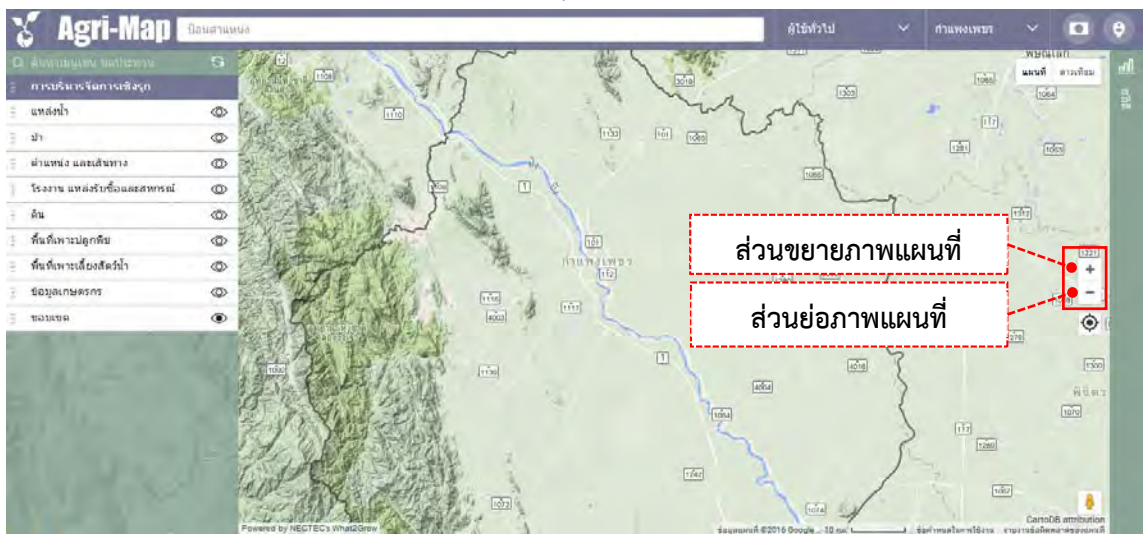

รูปที่ 11 แสดงการขยาย/ย่อภาพแผนที่

3.3 ตำแหน่งของคุณ: ผู้ใช้สามารถให้ระบบฯ แสดงตำแหน่ง ณ ปัจจุบันของคุณได้ในแผนที่ โดยคลิกเม้าส์ ที่ไอคอน บนส่วนควบคุมแผนที่ แล้วระบบฯ จะขึ้นข้อความเพื่อสอบถามว่า "ต้องการแชร์ตำแหน่งของคุณบนแผนที่ หรือไม่" ให้ผู้ใช้กดปุ่ม "Share Location" จากนั้นจะปรากฏตำแหน่ง ณ ปัจจุบันของคุณบนแผนที่ทันที

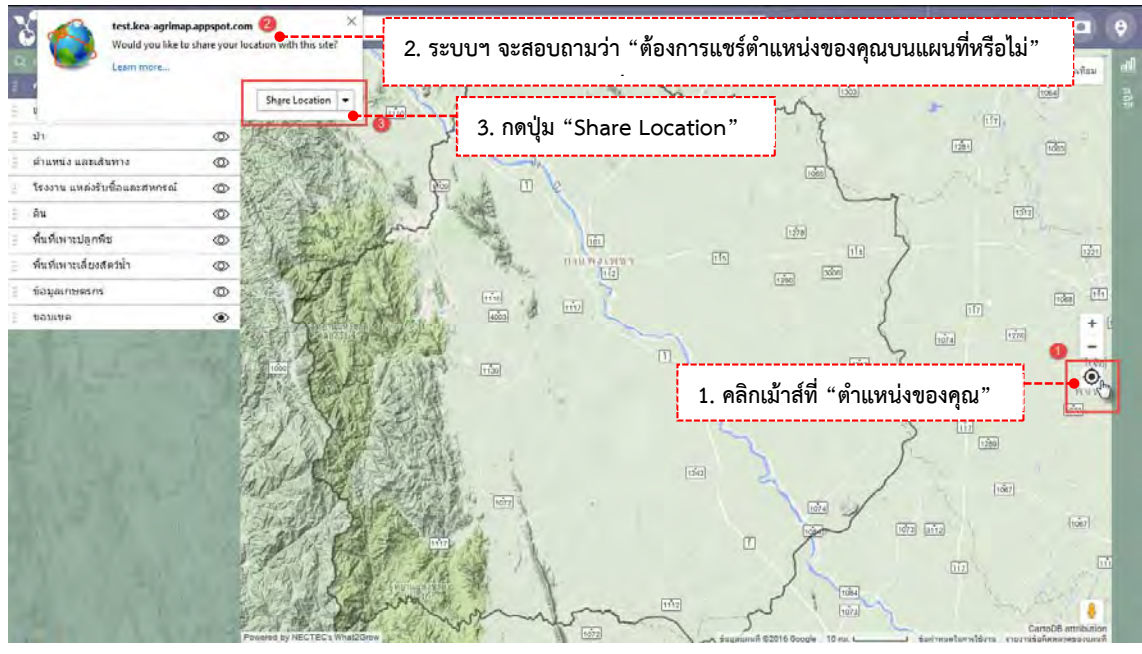

รูปที่ 12 แสดงตำแหน่ง ณ ปัจจุบันของคุณ

3.4 Google Street View: เป็นเมนูที่ให้ผู้ใช้สามารถเลือกชมภาพจากสถานที่จริงในมุมมองภาพพาโนรามา 360 องศา ผ่านระบบ Google Maps โดยผู้ใช้คลิกเม้าส์ซ้ายค้างที่ไอคอน "เพ็กแมน" 🔎 แล้วทำการลากไอคอนดังกล่าว ไปวางลงบนตำแหน่งที่ต้องการในแผนที่ จากนั้นแผนที่จะแสดงภาพสถานที่จริงในมุมมองภาพพาโนรามา 360 องศา ในรูปที่ 17 บริเวณที่ไฮไลท์ หมายถึง บริเวณที่มีข้อมูลภาพจาก Google Street View

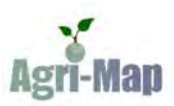

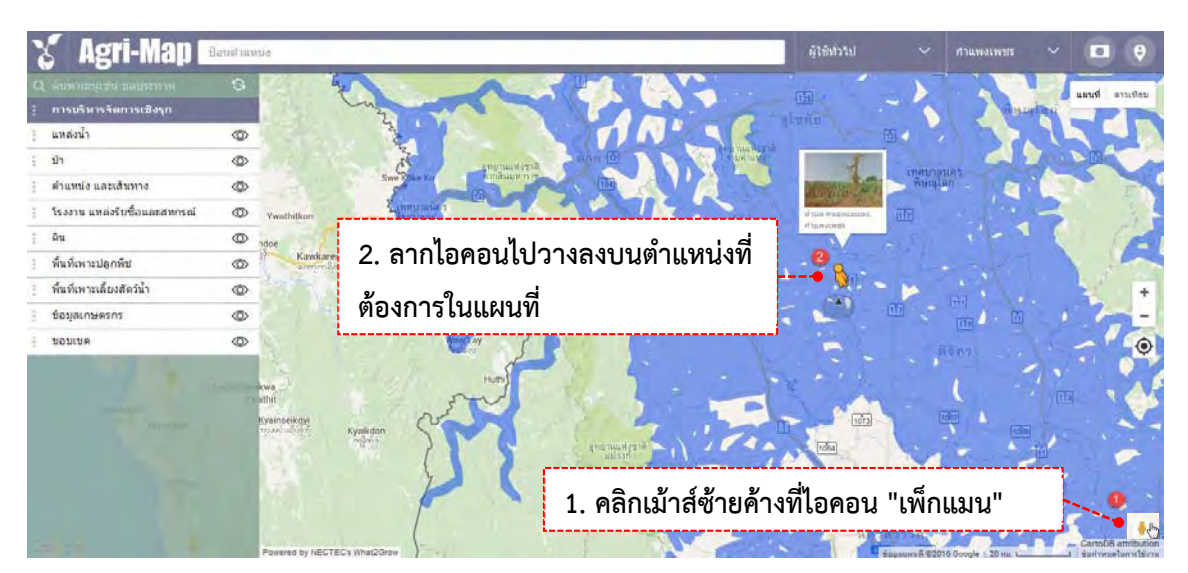

รูปที่ 13 แสดงขั้นตอนการใช้งาน Google Street View

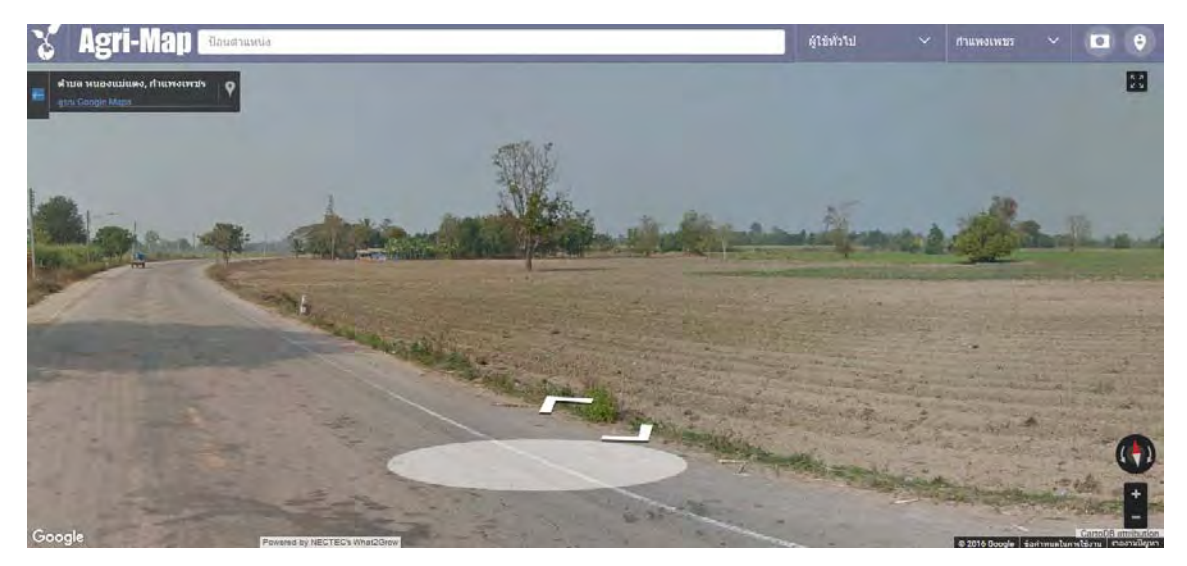

รูปที่ 14 แสดงภาพสถานที่จริงในมุมมองภาพพาโนรามา 360 องศา

### 2.3 การแสดงรายงานข้อมูลเชิงสถิติ (สถิติ BI)

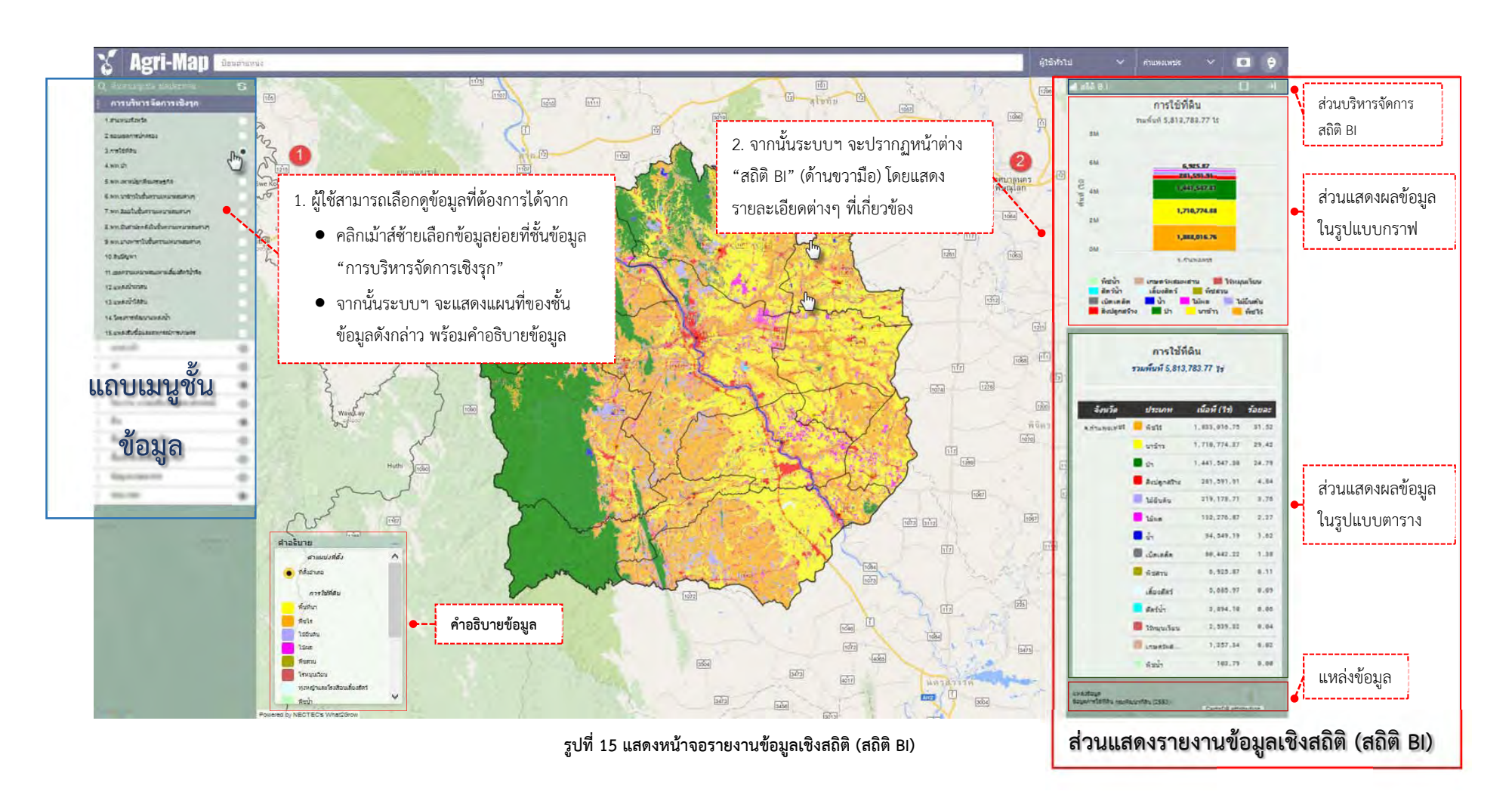

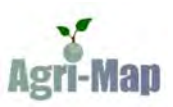

ระบบแผนที่เกษตรเพื่อการบริหารจัดการเชิงรุกออนไลน์ (Agri-Map Online) ได้มีการพัฒนาส่วนการแสดงรายงาน ข้อมูลเชิงสถิติ (สถิติ BI) เพื่อให้ผู้ใช้งานสามารถทำความเข้าใจกับข้อมูลจำนวนมากได้ง่ายขึ้น ซึ่งในเบื้องต้นระบบฯ จะแสดง รายงานข้อมูลเชิงสถิติ (สถิติ BI) ในชั้นข้อมูล "การบริหารจัดการเชิงรุก" เท่านั้น โดยมีขั้นตอนในการใช้งาน ดังต่อไปนี้

- ขั้นตอนที่ 1</u>: ผู้ใช้งานคลิกเม้าส์ซ้ายเลือกข้อมูลย่อยที่ชั้นข้อมูล "การบริหารจัดการเชิงรุก" จากแถบเมนูชั้นข้อมูล (ด้านซ้ายมือ) จากตัวอย่างข้างต้น ผู้ใช้งานเลือกข้อมูลย่อย "การใช้ที่ดิน" จากนั้นระบบฯ จะแสดงแผนที่ของ ชั้นข้อมูลดังกล่าว พร้อมคำอธิบายข้อมูล
- ขั้นตอนที่ 2: จากนั้นจะปรากฏหน้าต่างแสดง "สถิติ BI" (ด้านขวามือ) โดยแสดงรายละเอียดต่างๆ ที่เกี่ยวข้องกับ ข้อมูลย่อยที่ผู้ใช้งานเลือก

เมื่อผู้ใช้งานเลือกข้อมูลย่อยที่ชั้นข้อมูล "การบริหารจัดการเชิงรุก" แล้ว ระบบฯ จะปรากฏหน้าต่างรายงานข้อมูล เชิงสถิติ (สถิติ BI) ซึ่งจะแสดงรายละเอียดต่างๆ ดังต่อไปนี้

#### <u>2.3.1 ส่วนบริหารจัดการสถิติ BI</u>

เป็นเมนูสำหรับขยาย/เก็บหน้าต่างสถิติ BI โดยเมื่อผู้ใช้งานคลิกเม้าส์ที่ไอคอน 🔲 จะเป็นการขยายหน้าต่าง และเมื่อคลิกเม้าส์ที่ไอคอน 🌁 จะเป็นการเก็บหน้าต่าง

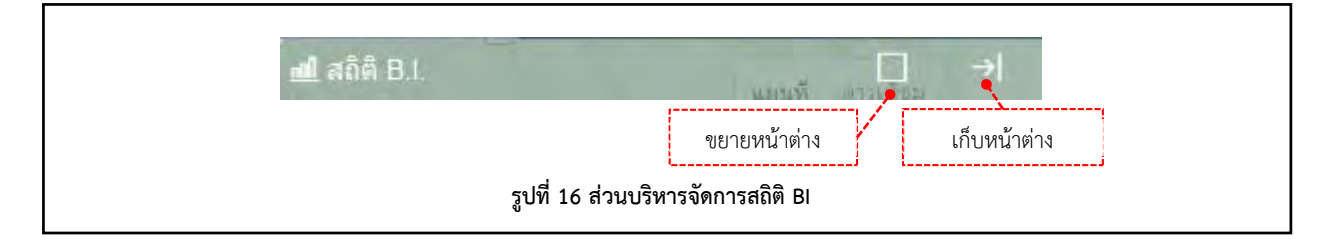

#### <u>2.3.2 ส่วนแสดงผลข้อมูลในรูปแบบกราฟ</u>

แสดงผลข้อมูลในรูปแบบกราฟแท่งแยกตามประเภทข้อมูลพร้อมค่าสรุป โดยระบบฯ สามารถแสดงรายละเอียด ของข้อมูลลงลึกถึงระดับตำบล

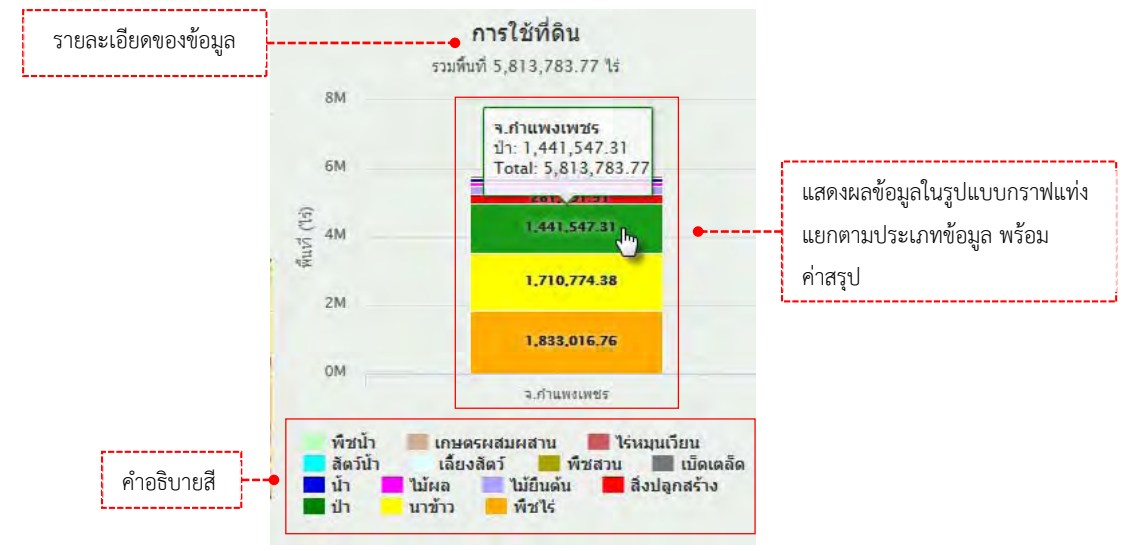

รูปที่ 17 แสดงผลข้อมูลในรูปแบบกราฟแท่งแยกตามประเภทข้อมูล พร้อมค่าสรุป ในระดับจังหวัด

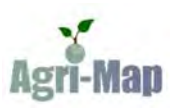

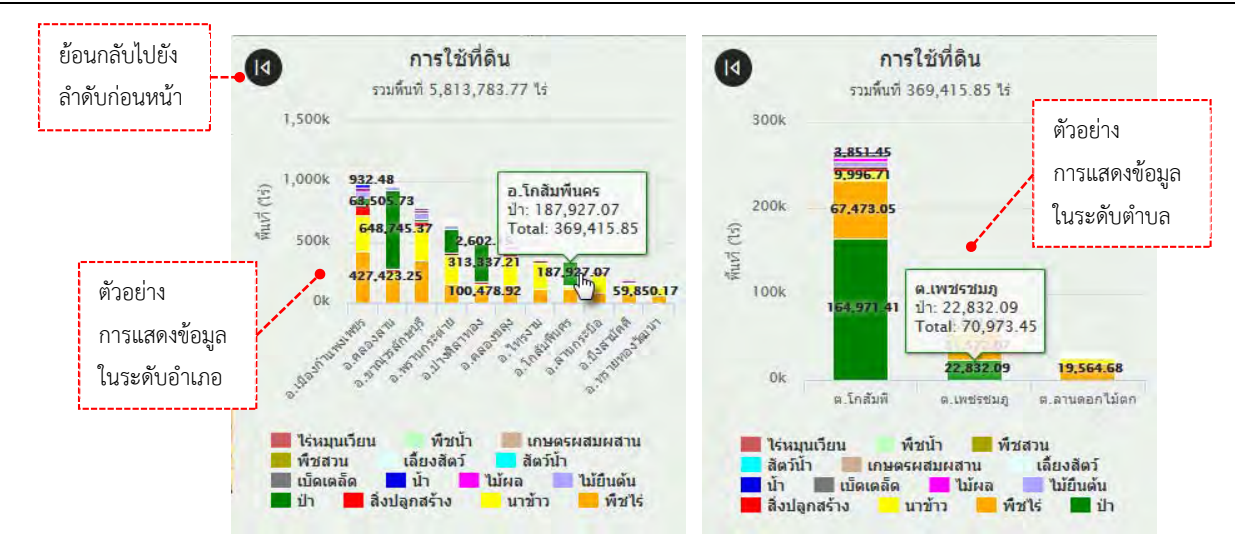

รูปที่ 18 ตัวอย่างแสดงผลข้อมูลในระดับอำเภอ และระดับตำบล

#### 2.3.3 ส่วนแสดงผลข้อมูลในรูปแบบตาราง

แสดงผลข้อมูลในรูปแบบตารางแยกตามประเภทข้อมูลพร้อมค่าสรุป โดยระบบฯ สามารถแสดงรายละเอียด ของข้อมูลลงลึกถึงระดับตำบล

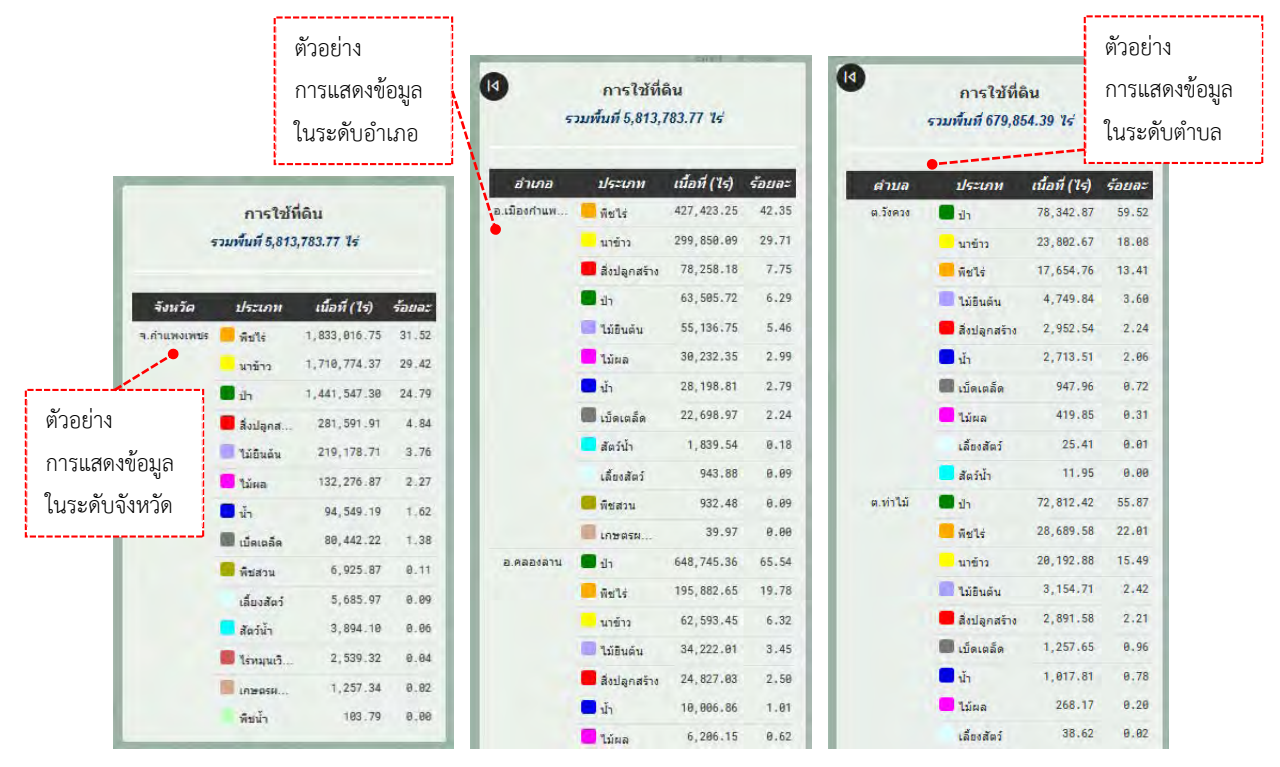

รูปที่ 19 ตัวอย่างการแสดงผลข้อมูลในรูปแบบตารางพร้อมค่าสรุป ในระดับจังหวัด ระดับอำเภอ และระดับตำบล

### <u>2.3.4 ส่วนแสดงแหล่งข้อมูล</u>

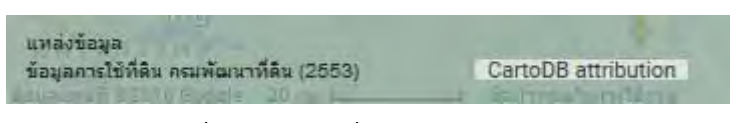

รูปที่ 20 แสดงแหล่งที่มาของข้อมูล

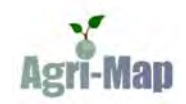

### 2.4 การใช้งานหมุด (Marker) เพื่อแสดงข้อมูล ณ ตำแหน่งที่สนใจ

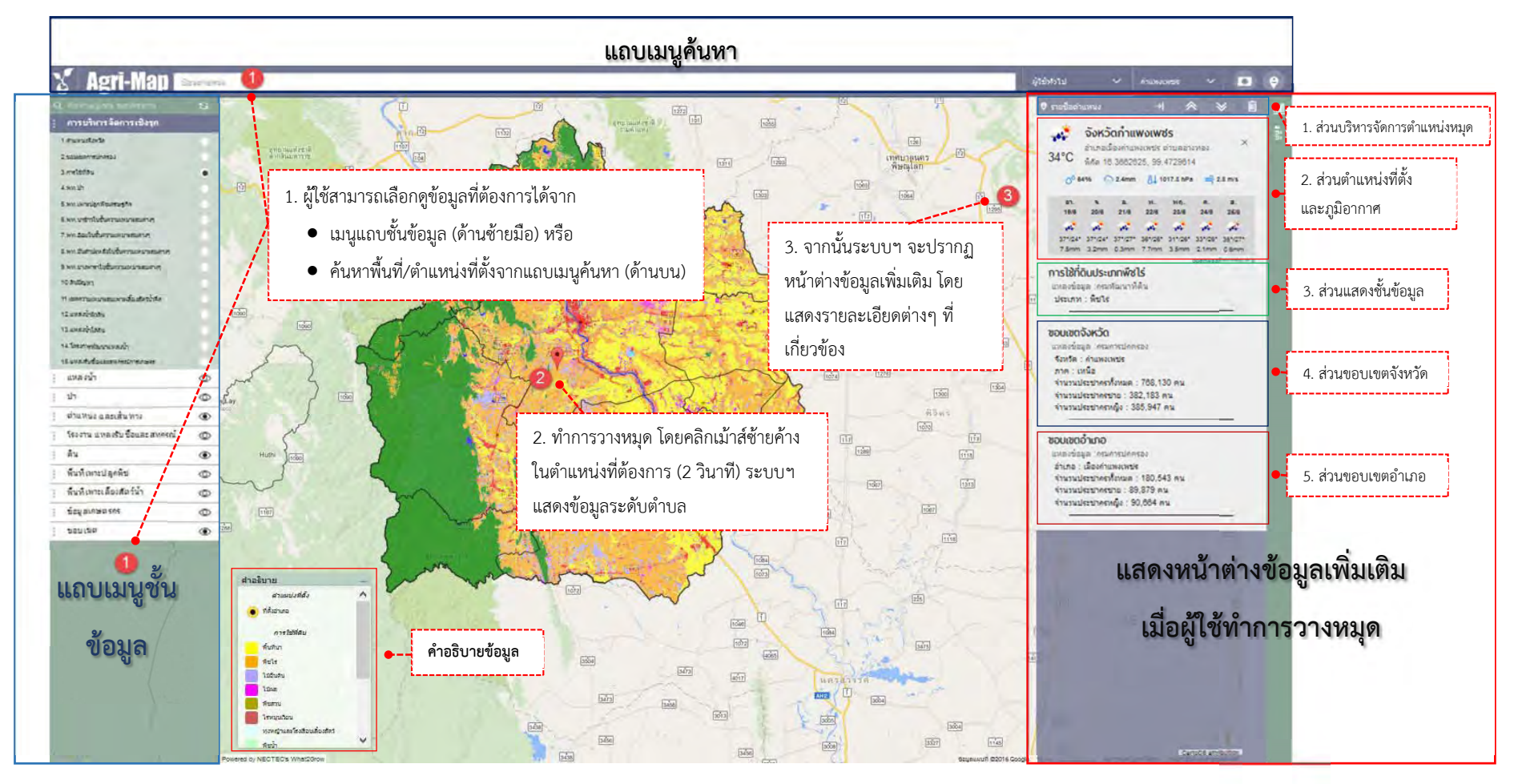

รูปที่ 21 แสดงตัวอย่างการใช้งานหมุด (Marker) เพื่อแสดงข้อมูล ณ ตำแหน่งที่สนใจ

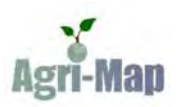

จากรูปดังกล่าวข้างต้น แสดงตัวอย่างการใช้งานหมุด (Marker) เพื่อแสดงข้อมูล ณ ตำแหน่งที่ผู้ใช้งานสนใจ โดยมีขั้นตอนในการใช้งาน ดังต่อไปนี้

ขั้นตอนที่ 1: ผู้ใช้เลือกดูข้อมูลที่ต้องการ โดยสามารถทำได้ 2 รูปแบบ คือ

- เลือกจากแถบเมนูขั้นข้อมูล (ด้านซ้าย) : จากตัวอย่างข้างต้น ผู้ใช้งานเลือกขั้นข้อมูล "การบริหาร จัดการเชิงรุก" และเลือกข้อมูลย่อย "การใช้ที่ดิน" จากนั้นระบบฯ จะแสดงแผนที่ของชั้นข้อมูล ดังกล่าว พร้อมคำอธิบาย
- ทำการค้นหาพื้นที่/ตำแหน่งที่ตั้งจากแถบเมนูค้นหา (ด้านบน) : เมื่อผู้ใช้งานระบุพื้นที่/ตำแหน่ง ที่ต้องการแล้ว จากนั้นระบบฯ จะทำการวางหมุดพร้อมแสดงหน้าต่างข้อมูลเพิ่มเติมให้โดยอัตโนมัติ
- <u>ขั้นตอนที่ 2:</u> ผู้ใช้ทำการวางหมุด โดยคลิกเม้าส์ซ้ายค้างในตำแหน่งที่ต้องการ จากนั้นระบบฯ จะปรากฏหน้าต่างข้อมูล เพิ่มเติมเพื่อแสดงรายละเอียดต่างๆ ของพื้นที่ตำบลนั้น

เมื่อผู้ใช้วางหมุด ณ ตำแหน่งที่ต้องการแล้ว ระบบฯ จะปรากฏหน้าต่างข้อมูลเพิ่มเติมเพื่อแสดงรายละเอียดต่างๆ ดังต่อไปนี้

#### <u>2.3.1 ส่วนบริหารจัดการตำแหน่ง</u>

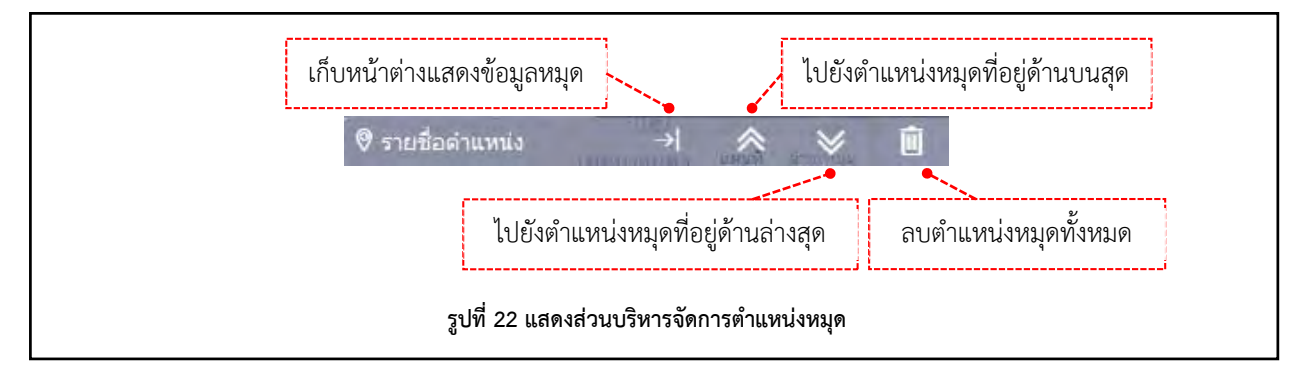

### 2.3.2 ส่วนตำแหน่งที่ตั้ง และภูมิอากาศ

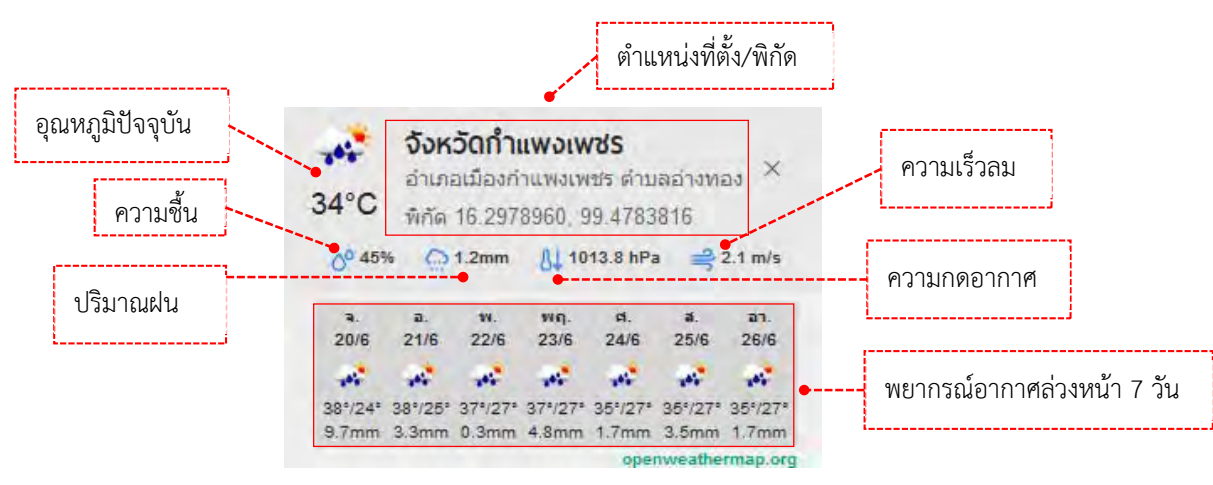

รูปที่ 23 แสดงส่วนตำแหน่งที่ตั้ง และภูมิอากาศ

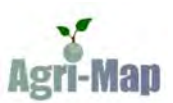

### <u>2.3.3 ส่วนแสดงชั้นข้อมูล</u>

แสดงประเภทของชั้นข้อมูลที่ผู้ใช้งานเลือก ณ ตำหน่งปัจจุบัน พร้อมแสดงแหล่งที่มาของข้อมูล

การใช้กี่OuUระเภกพืชไร่ แหล่งข้อมูล :กรมพัฒนาที่ดิน ประเภท : พืชไร่

#### รูปที่ 24 แสดงรายละเอียดของชั้นข้อมูล

#### <u>2.3.4 ส่วนขอบเขตจังหวัด</u>

้ แสดงข้อมูลขอบเขตจังหวัด และจำนวนประชากรทั้งหมดของจังหวัด พร้อมแสดงแหล่งที่มาของข้อมูล

ขอบเขตจังหวัด แหล่งข้อมูล :กรมการปกครอง จังหวัด : กำแพงเพชร ภาค : เหนือ จำนวนประชากรทั้งหมด : 768,130 คน จำนวนประชากรชาย : 382,183 คน จำนวนประชากรหญิง : 385,947 คน

#### รูปที่ 25 แสดงข้อมูลขอบเขตจังหวัด

#### <u>2.3.5 ส่วนขอบเขตอำเภอ</u>

้แสดงข้อมูลขอบเขตอำเภอ และจำนวนประชากรทั้งหมดของอำเภอ พร้อมแสดงแหล่งที่มาของข้อมูล

```
ขอบเขตอำเภอ
แหล่งข้อมูล :กรมการปกครอง
อำเภอ : เมืองกำแพงเพชร
จำนวนประชากรทั้งหมด : 180,543 คน
จำนวนประชากรชาย : 89,879 คน
จำนวนประชากรหญิง : 90,664 คน
```

รูปที่ 26 แสดงข้อมูลขอบเขตอำเภอ

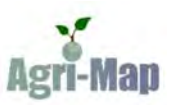

# รายละเอียดชั้นข้อมูล (Layer) ของระบบแผนที่เกษตรเพื่อการบริหารจัดการเชิงรุกออนไลน์ (Agri-Map Online)

ระบบแผนที่เกษตรเพื่อการบริหารจัดการเชิงรุกออนไลน์ (Agri-Map Online) ประกอบด้วย ชั้นข้อมูลหลัก จำนวน 10 ชั้นข้อมูล โดยอ้างอิงจากเอกสารแผนที่เกษตรเพื่อการบริหารจัดการเชิงรุก (Agricultural Map for Adaptive Management : Agri-Map) ที่จัดทำโดย กระทรวงเกษตรและสหกรณ์ ได้แก่ (1) ข้อมูลการบริหารจัดการเชิงรุก, (2) ข้อมูล แหล่งน้ำ, (3) ข้อมูลป่า, (4) ข้อมูลตำแหน่งและเส้นทาง, (5) ข้อมูลโรงงาน แหล่งรับซื้อและสหกรณ์, (6) ข้อมูลดิน, (7) ข้อมูล พื้นที่เพาะปลูกพืช, (8) ข้อมูลพื้นที่เพาะเลี้ยงสัตว์น้ำ, (9) ข้อมูลเกษตรกร, และ (10) ข้อมูลขอบเขต

#### 3.1 ข้อมูลการบริหารจัดการเชิงรุก

แสดงข้อมูลสำหรับบริหารจัดการการเกษตรรายจังหวัด จำนวน 24 ชั้นข้อมูล ได้แก่ ตำแหน่งจังหวัด, ขอบเขตการ ปกครอง, การใช้ที่ดิน, พื้นที่ป่า, พื้นที่เพาะปลูกพืชเศรษฐกิจ, พื้นที่นาข้าวในเขตความเหมาะสมต่างๆ, พื้นที่อ้อยในชั้นความ เหมาะสมต่างๆ, พื้นที่ข้าวโพดในชั้นความเหมาะสมต่างๆ, พื้นที่มันสำปะหลังในชั้นความเหมาะสมต่างๆ, พื้นที่เงาะ ทุเรียน มังคุดในชั้นความเหมาะสมต่างๆ, พื้นที่ลำใยในชั้นความเหมาะสมต่างๆ, พื้นที่ยางพาราในชั้นความเหมาะสมต่างๆ, พื้นที่ สับปะรดในชั้นความเหมาะสมต่างๆ, พื้นที่ลำใยในชั้นความเหมาะสมต่างๆ, พื้นที่ปาล์มน้ำมันในชั้นความเหมาะสมต่างๆ, พื้นที่กาแฟในชั้นความเหมาะสมต่างๆ, เขตความเหมาะสมสำหรับการเพาะเลี้ยงสัตว์น้ำจืด, เขตความเหมาะสมเพาะเลี้ยงกุ้ง ทะเล, ดินปัญหา, แหล่งน้ำผิวดิน, แหล่งน้ำใต้ดิน, แหล่งรับซื้อและสหกรณ์การเกษตร, ลักษณะการถือครองที่ดิน, และ ครัวเรือนเกษตรกรและรายได้-หนี้สินภาคการเกษตร

ซึ่งในแต่ละจังหวัดจะปรากฏรายละเอียดของชั้นข้อมูลย่อยไม่เท่ากัน โดยจะแปรผันไปตามลักษณะเฉพาะของ แต่ละจังหวัด

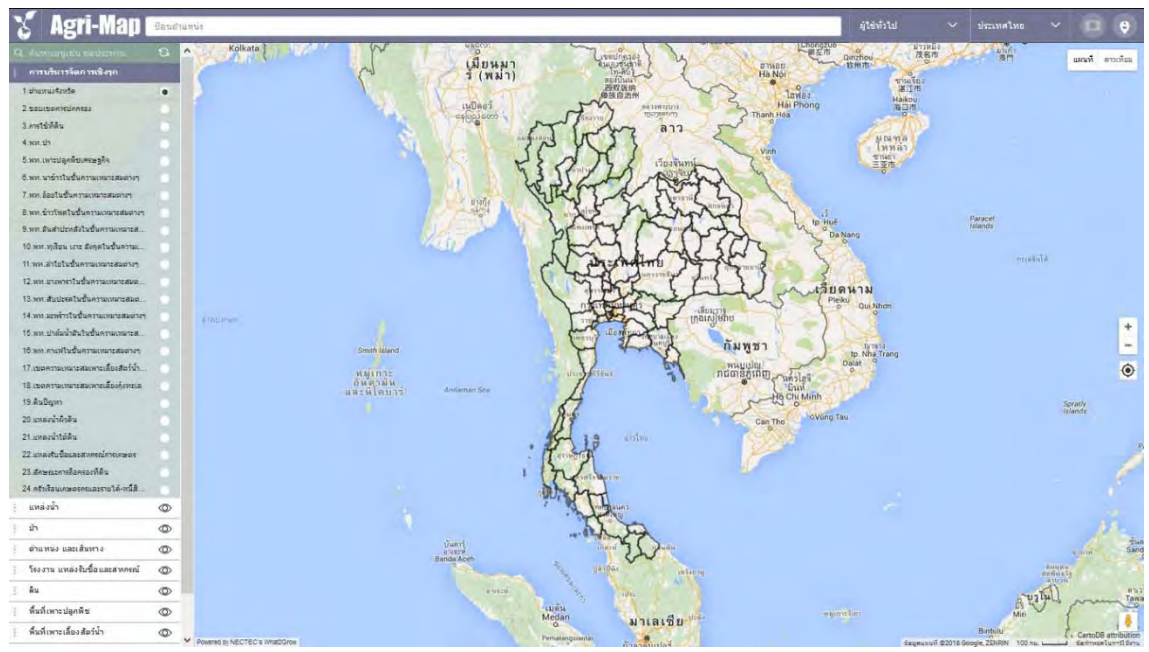

#### <u>3.1.1 ตำแหน่งจังหวัด</u>

รูปที่ 27 แสดงข้อมูลตำแหน่งของจังหวัด

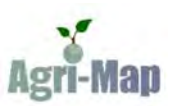

#### <u>3.1.2 ขอบเขตการปกครอง</u>

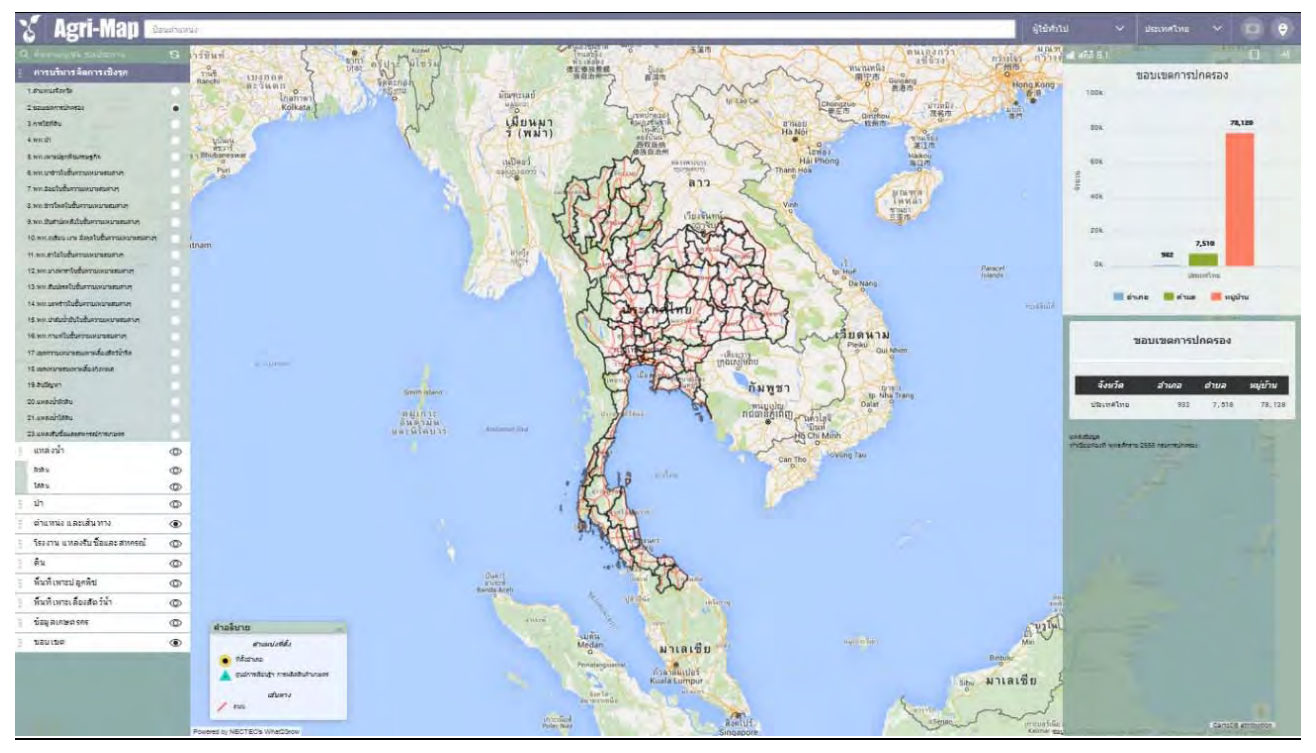

รูปที่ 28 แสดงข้อมูลเส้นขอบเขตในระดับจังหวัด ระดับอำเภอ และระดับตำบล

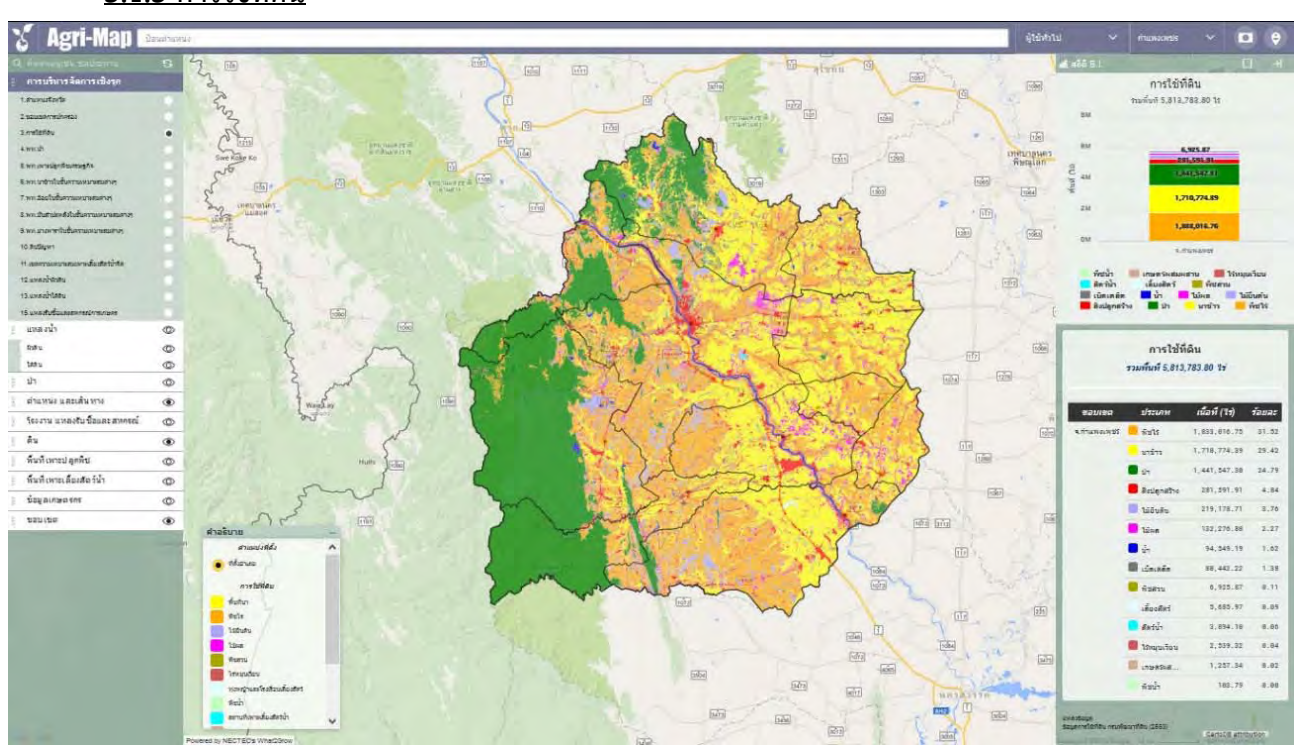

# <u>3.1.3 การใช้ที่ดิน</u>

รูปที่ 29 แสดงตัวอย่างข้อมูลการใช้ที่ดิน

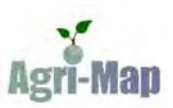

### <u>3.1.4 พื้นที่ป่า</u>

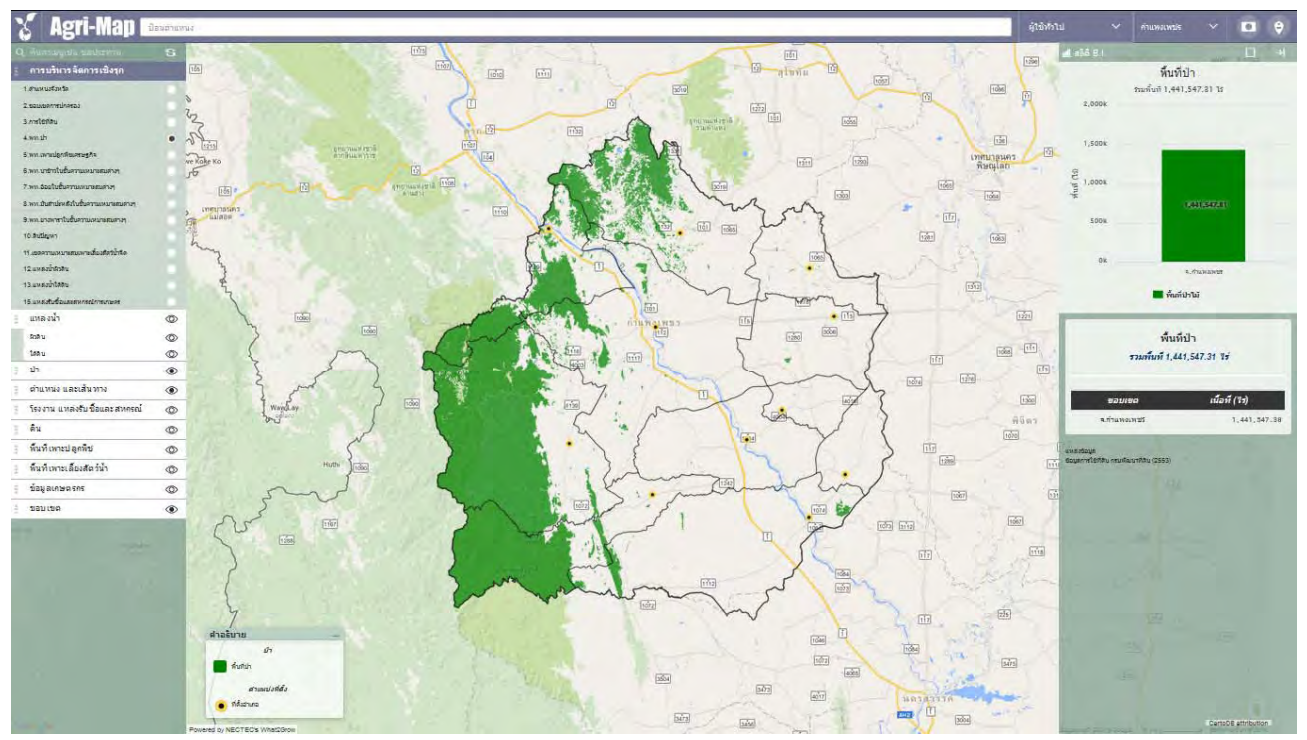

รูปที่ 30 แสดงตัวอย่างข้อมูลพื้นที่ป่า

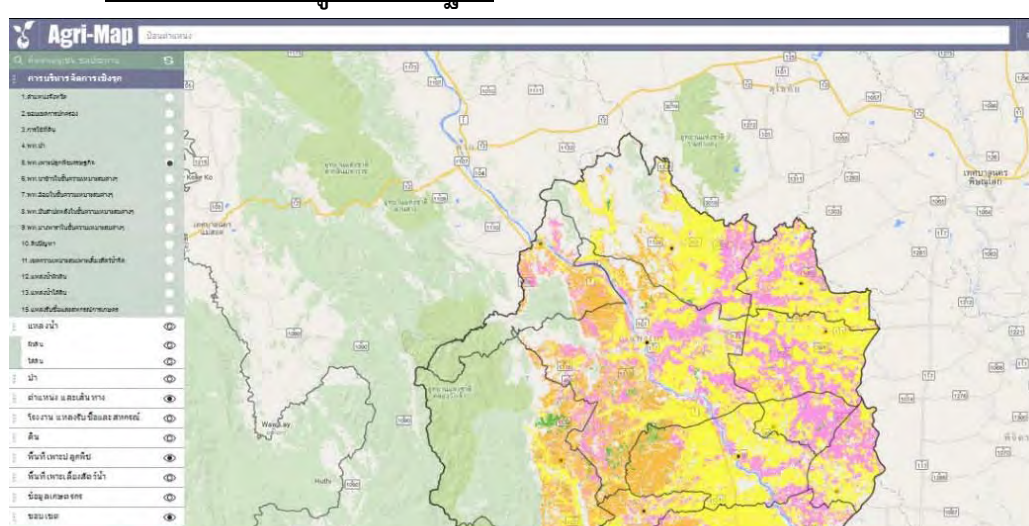

# <u>3.1.5 พื้นที่เพาะปลูกพืชเศรษฐกิจ</u>

1211111

•

พื้นที่เพาะปลูกพืชเศรษฐกิจ

.

น้อที (1)

43,452.72

30,132.51

พื้นที่เพาะปลุกพืชเศรษฐกิจ

TTUNIUN 3,420,809.98 11

D ....

.

(da) (1)

125

500

(Mar)

น้ำวโทด

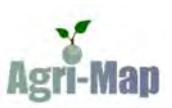

## 3.1.6 พื้นที่นาข้าวในชั้นความเหมาะสมต่างๆ

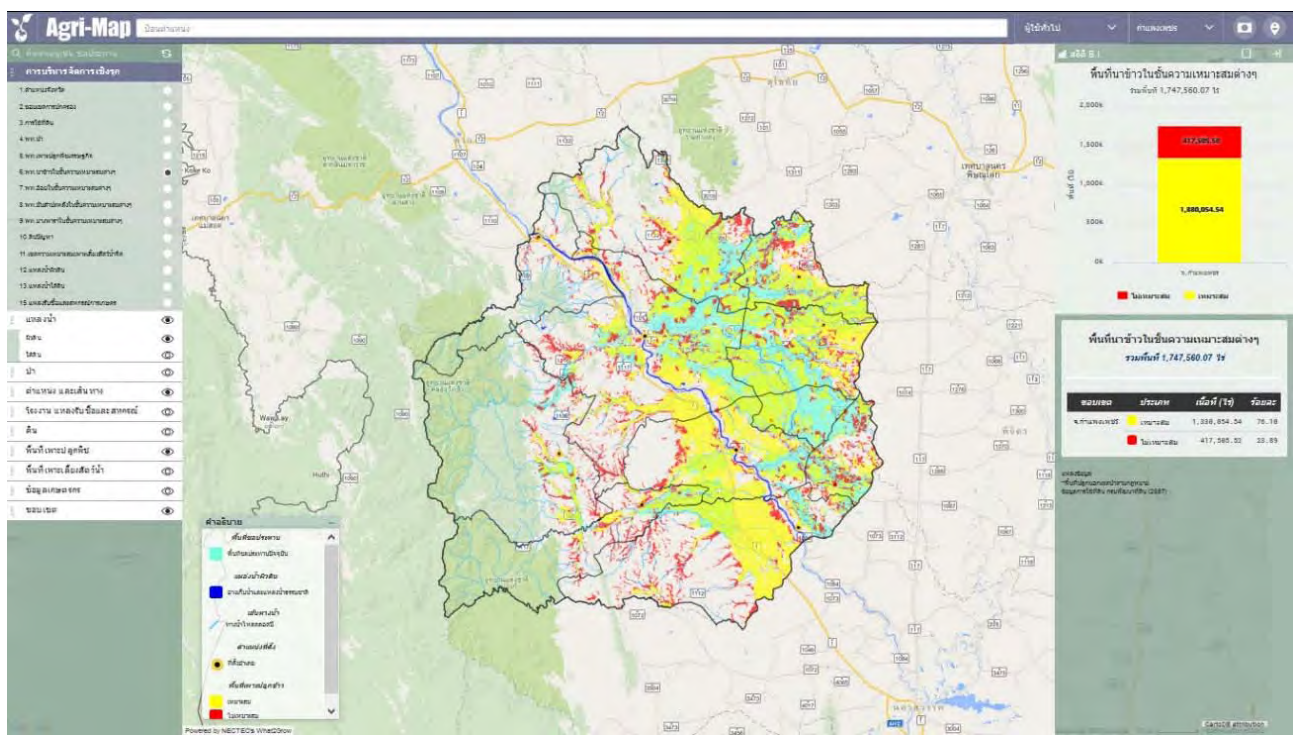

#### รูปที่ 32 แสดงตัวอย่างข้อมูลพื้นที่นาข้าวในชั้นความเหมาะสมต่างๆ

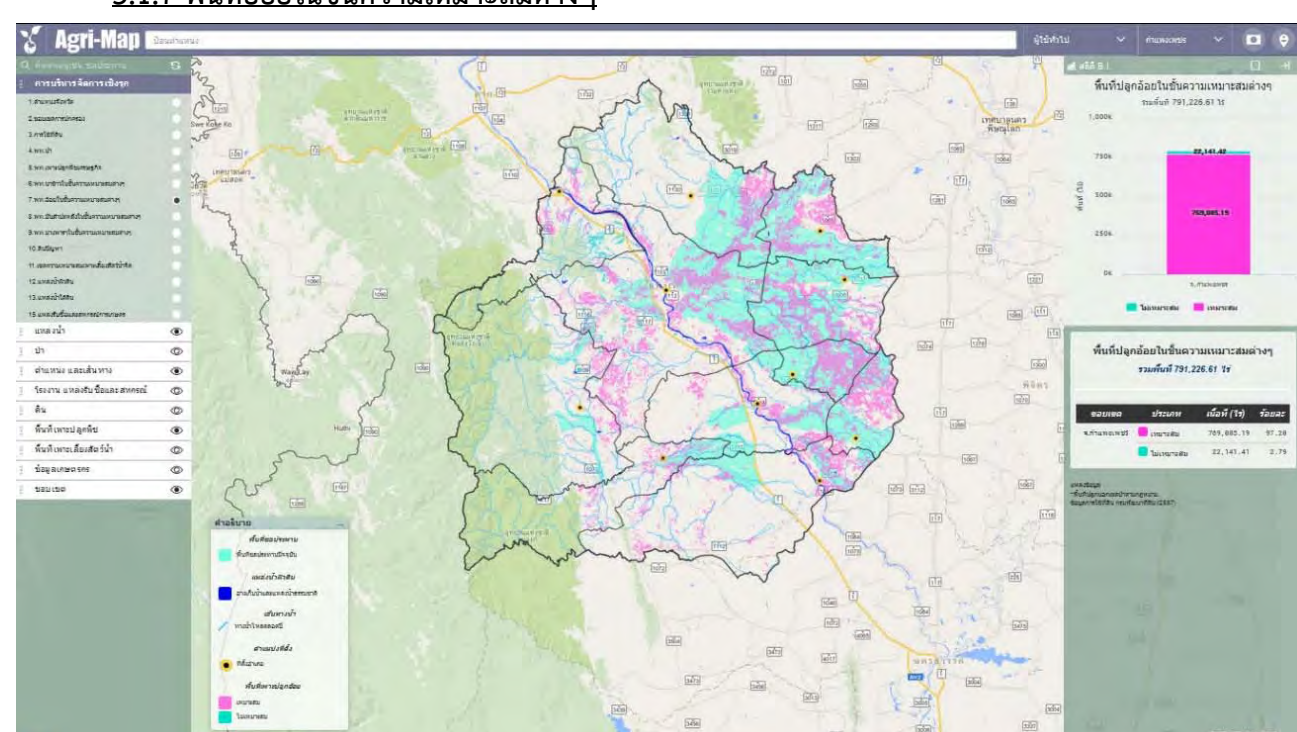

# 3.1.7 พื้นที่อ้อยในชั้นความเหมาะสมต่างๆ

รูปที่ 33 แสดงตัวอย่างข้อมูลพื้นที่อ้อยในชั้นความเหมาะสมต่างๆ

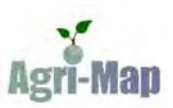

### 3.1.8 พื้นที่ข้าวโพดในชั้นความเหมาะสมต่างๆ

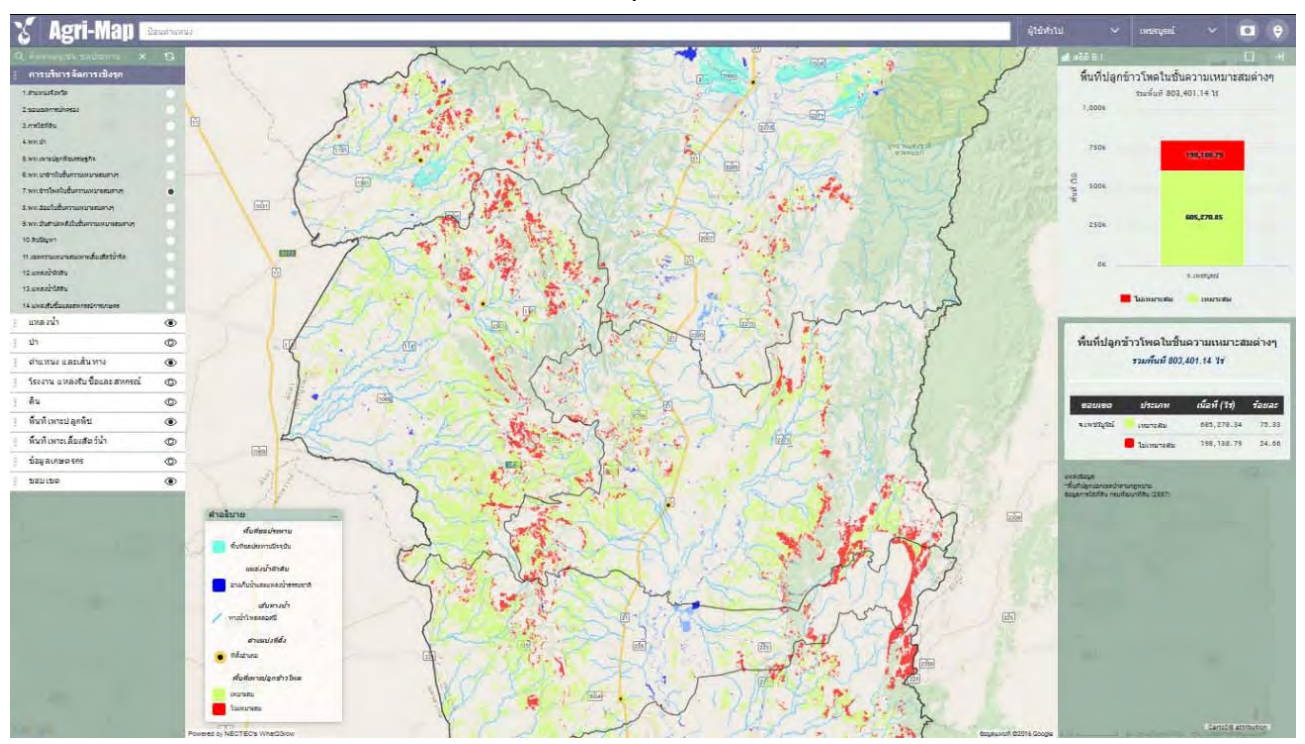

### รูปที่ 34 แสดงตัวอย่างข้อมูลพื้นที่ข้าวโพดในชั้นความเหมาะสมต่างๆ

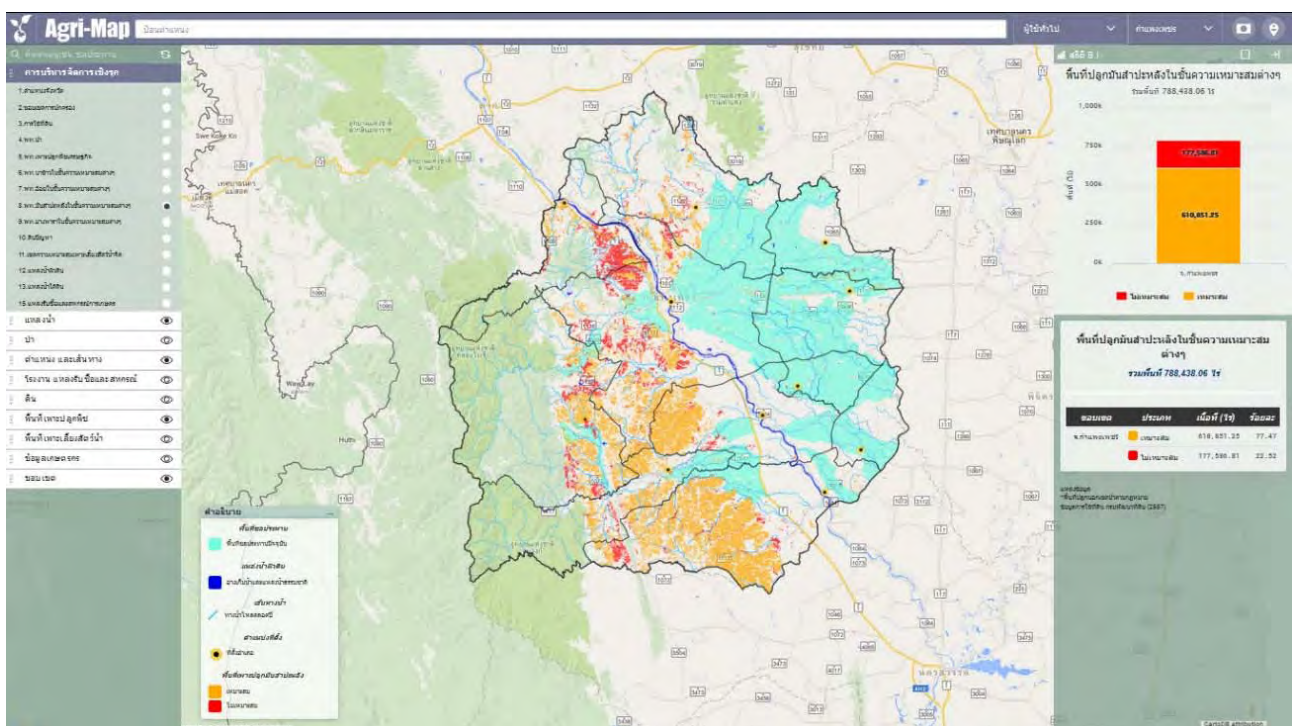

# 3.1.9 พื้นที่มันสำปะหลังในชั้นความเหมาะสมต่างๆ

รูปที่ 35 แสดงตัวอย่างข้อมูลพื้นที่มันสำปะหลังในชั้นความเหมาะสมต่างๆ

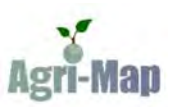

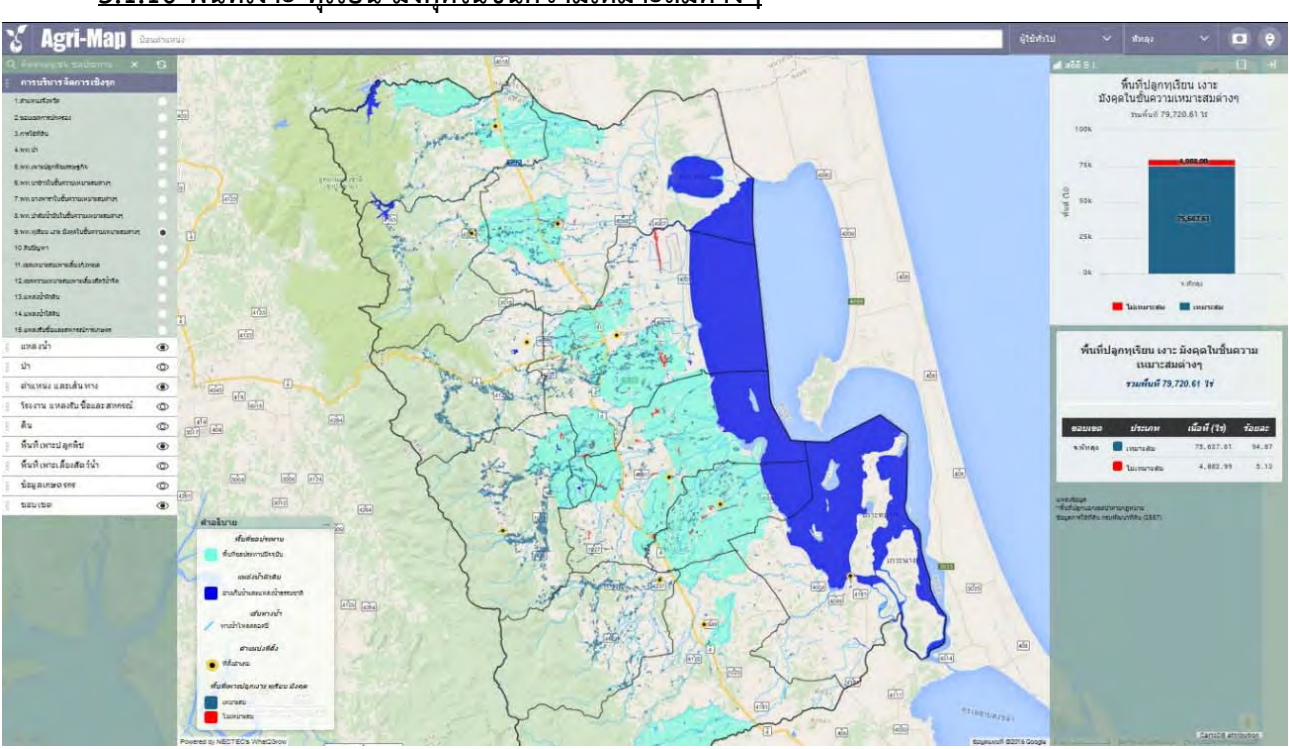

# 3.1.10 พื้นที่เงาะ ทุเรียน มังคุดในชั้นความเหมาะสมต่างๆ

รูปที่ 36 แสดงตัวอย่างข้อมูลพื้นที่เงาะ ทุเรียน มังคุดในชั้นความเหมาะสมต่างๆ

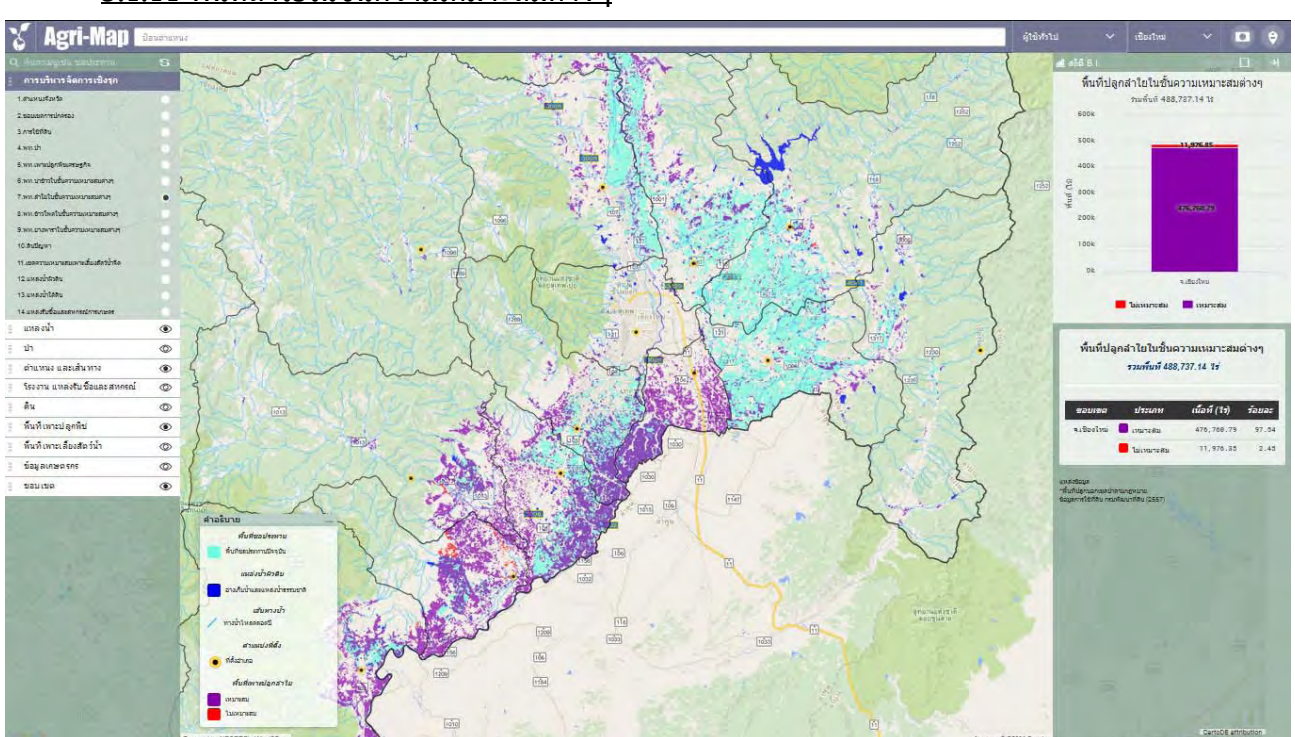

# 3.1.11 พื้นที่ลำใยในชั้นความเหมาะสมต่างๆ

รูปที่ 37 แสดงตัวอย่างข้อมูลพื้นที่ลำใยในชั้นความเหมาะสมต่างๆ

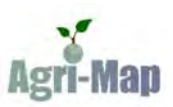

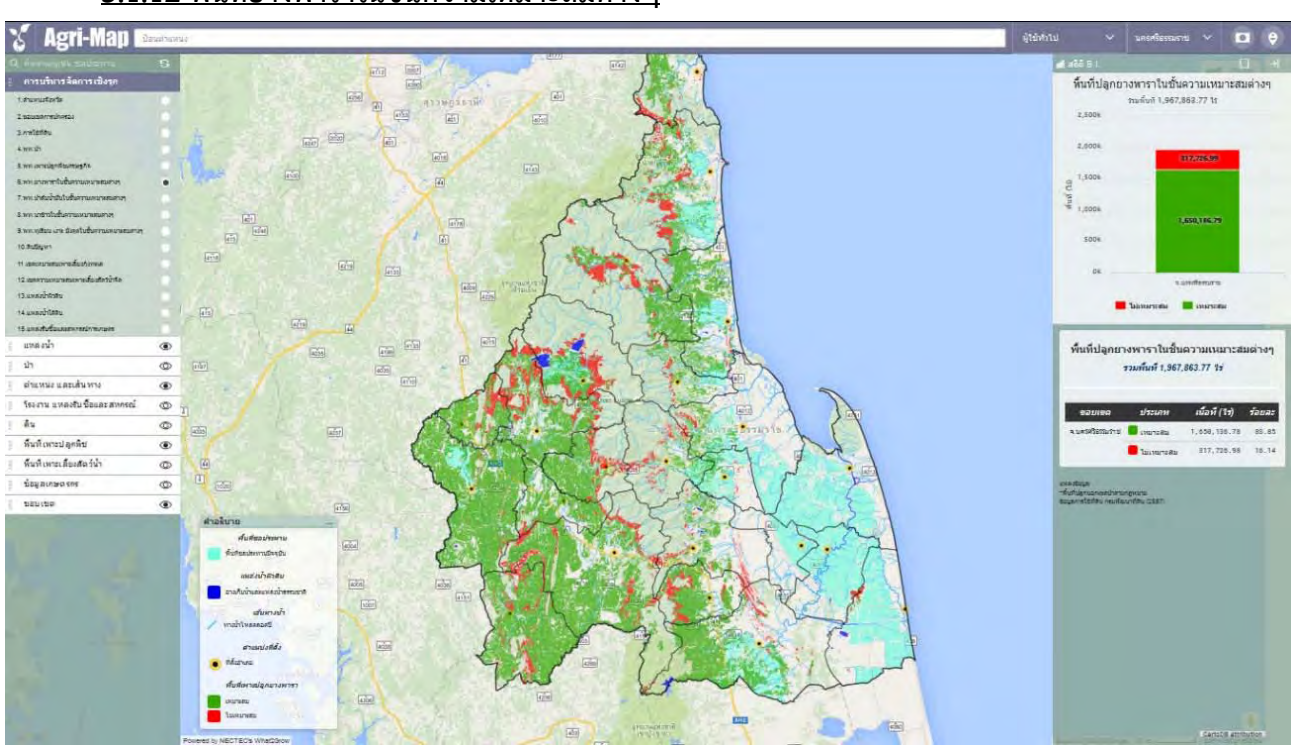

## 3.1.12 พื้นที่ยางพาราในชั้นความเหมาะสมต่างๆ

รูปที่ 38 แสดงตัวอย่างข้อมูลพื้นที่ยางพาราในชั้นความเหมาะสมต่างๆ

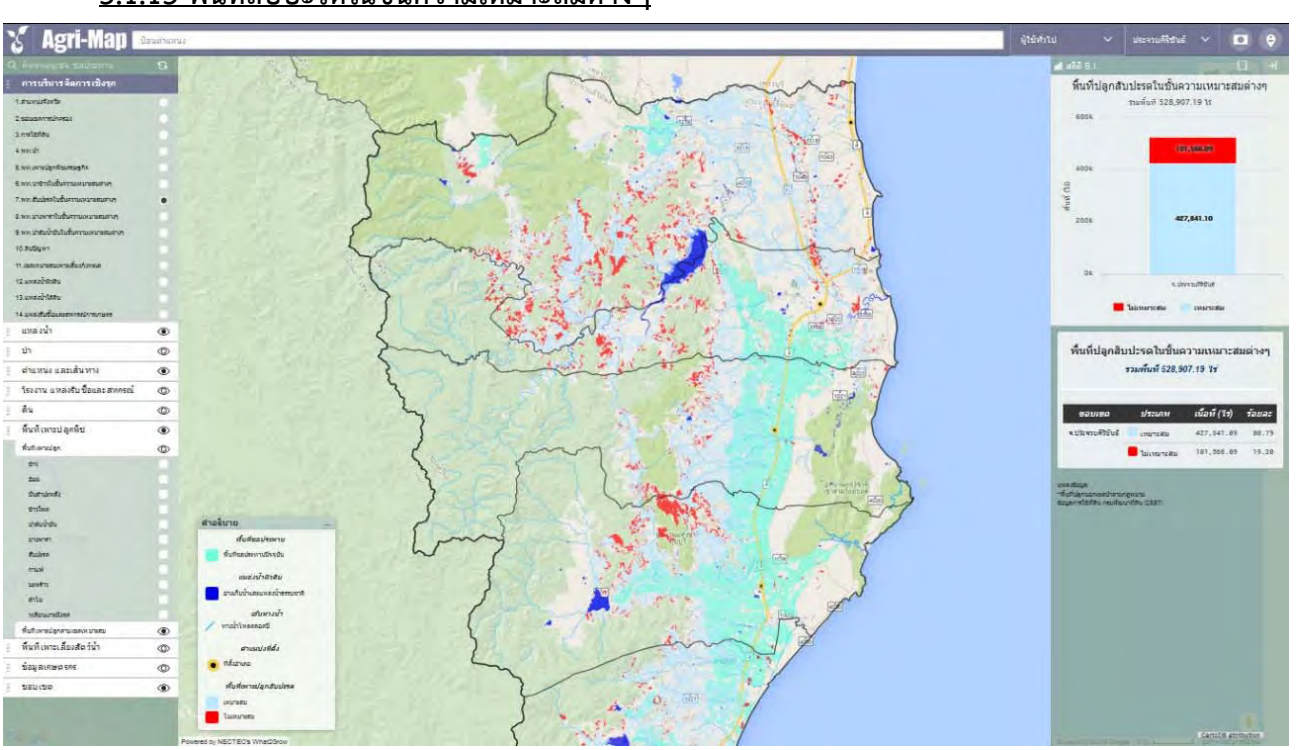

# 3.1.13 พื้นที่สับปะรดในชั้นความเหมาะสมต่างๆ

รูปที่ 39 แสดงตัวอย่างข้อมูลพื้นที่สับปะรดในชั้นความเหมาะสมต่างๆ

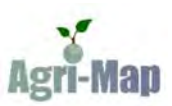

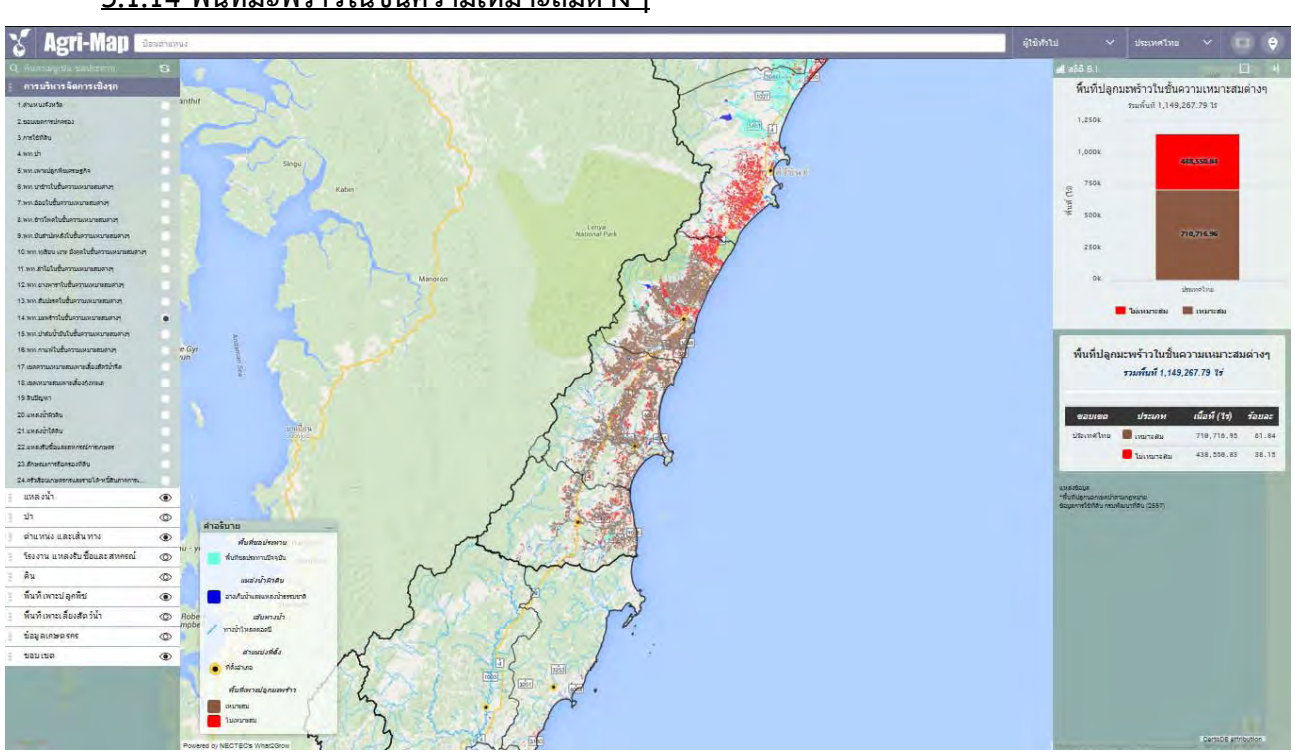

# 3.1.14 พื้นที่มะพร้าวในชั้นความเหมาะสมต่างๆ

รูปที่ 40 แสดงตัวอย่างข้อมูลพื้นที่มะพร้าวในชั้นความเหมาะสมต่างๆ

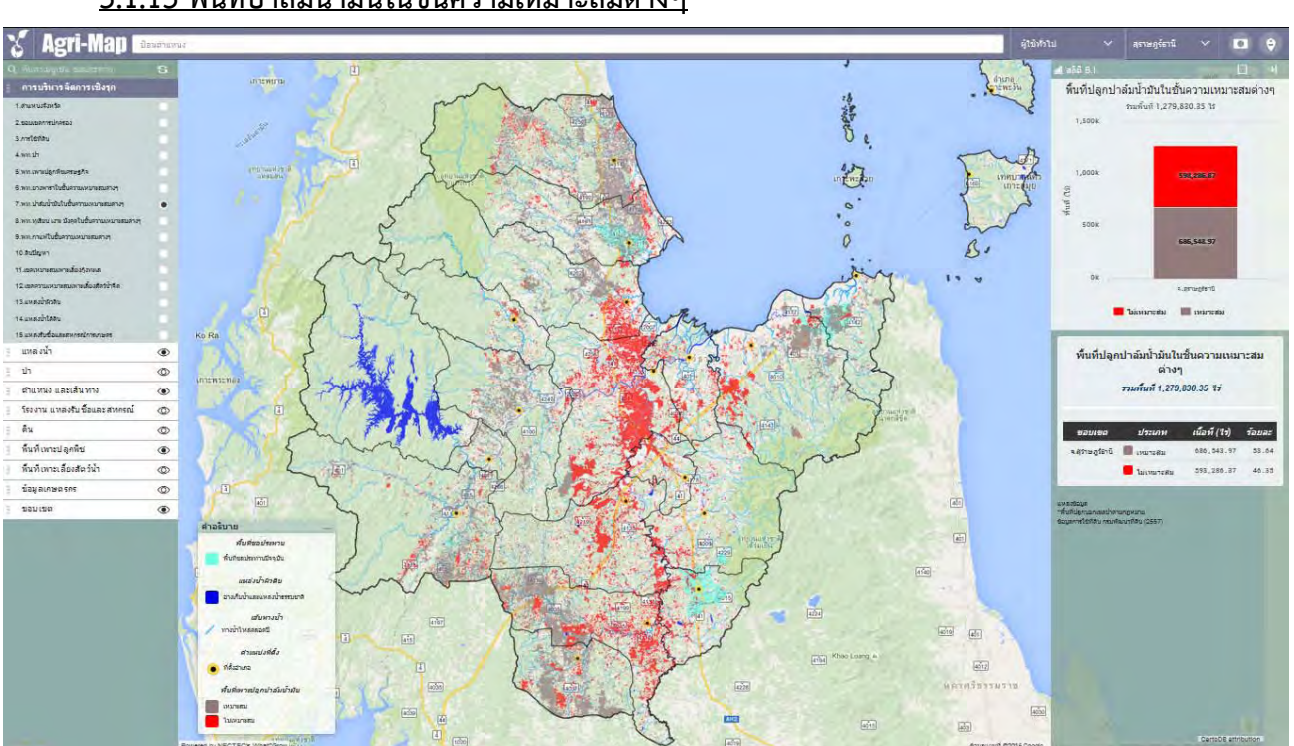

# <u>3.1.15 พื้นที่ปาล์มน้ำมันในชั้นความเหมาะสมต่างๆ</u>

รูปที่ 41 แสดงตัวอย่างข้อมูลพื้นที่ปาล์มน้ำมันในชั้นความเหมาะสมต่างๆ

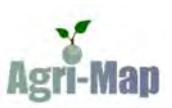

### <u>3.1.16 พื้นที่กาแฟในชั้นความเหมาะสมต่างๆ</u>

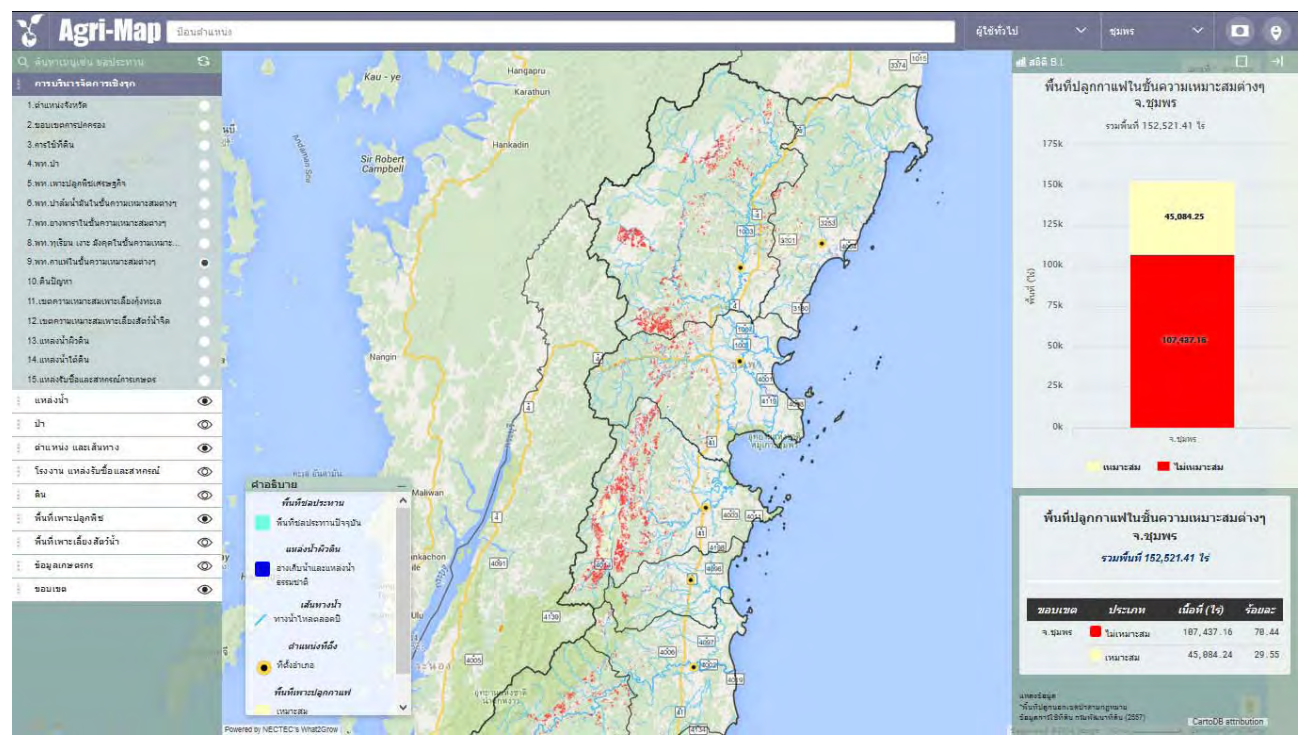

### รูปที่ 42 แสดงข้อมูลพื้นที่กาแฟในชั้นความเหมาะสมต่างๆ

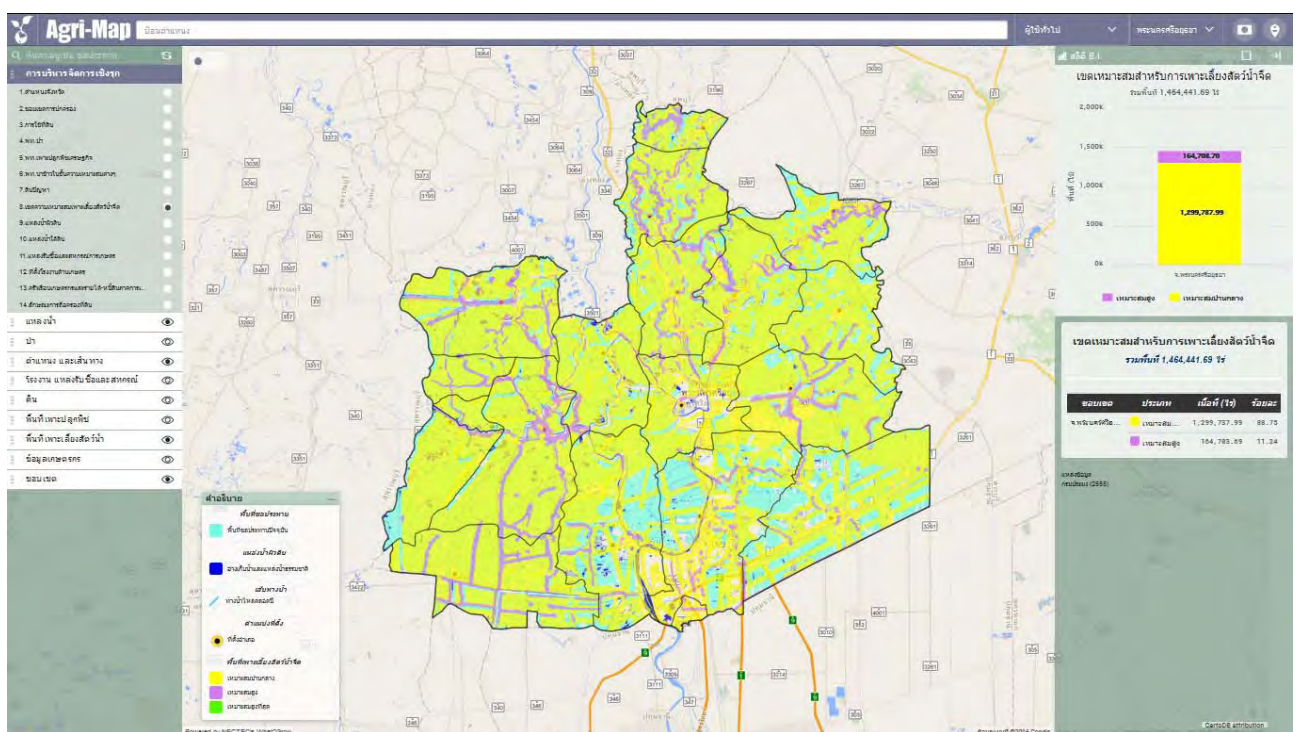

# 3.1.17 เขตความเหมาะสมสำหรับการเพาะเลี้ยงสัตว์น้ำจีด

รูปที่ 43 แสดงตัวอย่างข้อมูลเขตความเหมาะสมสำหรับการเพาะเลี้ยงสัตว์น้ำจีด

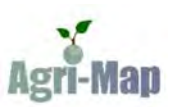

## 3.1.18 เขตความเหมาะสมเพาะเลี้ยงกุ้งทะเล

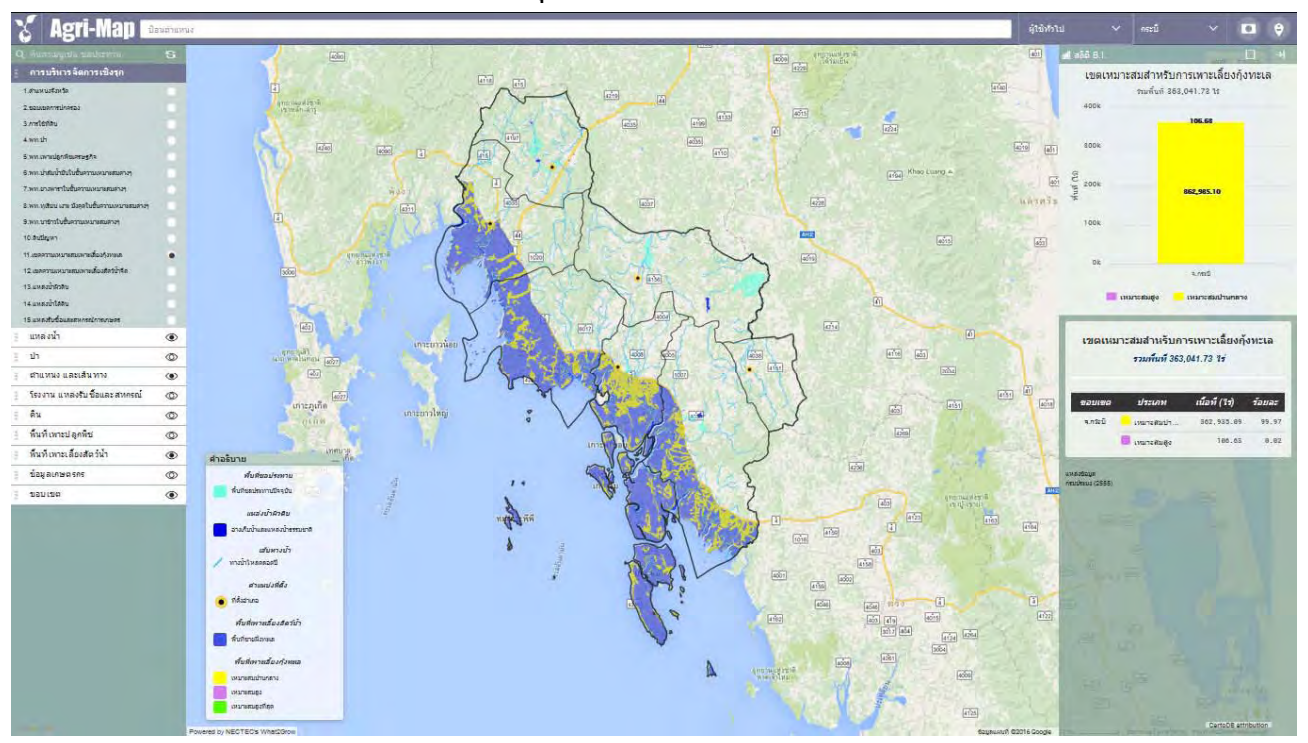

#### รูปที่ 44 แสดงตัวอย่างข้อมูลเขตความเหมาะสมเพาะเลี้ยงกุ้งทะเล

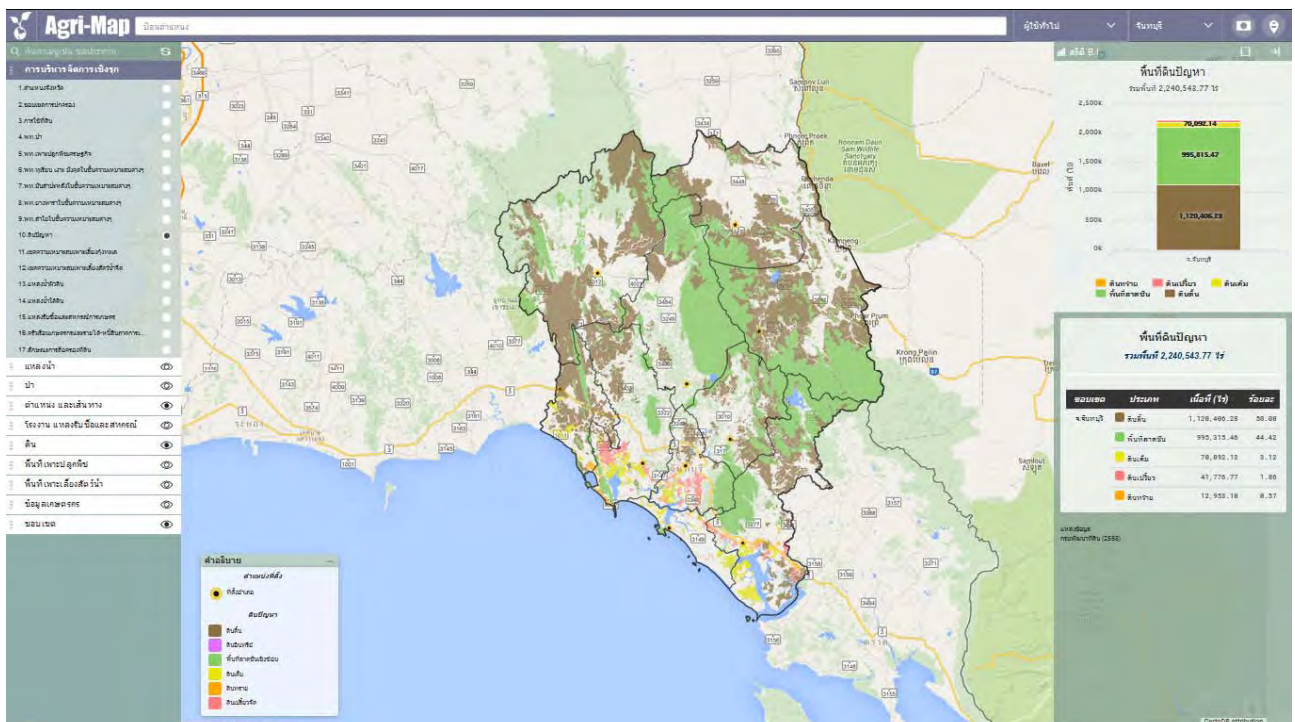

### <u>3.1.19 ดินปัญหา</u>

รูปที่ 45 แสดงตัวอย่างข้อมูลดินปัญหา

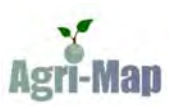

### <u>3.1.20 แหล่งน้ำผิวดิน</u>

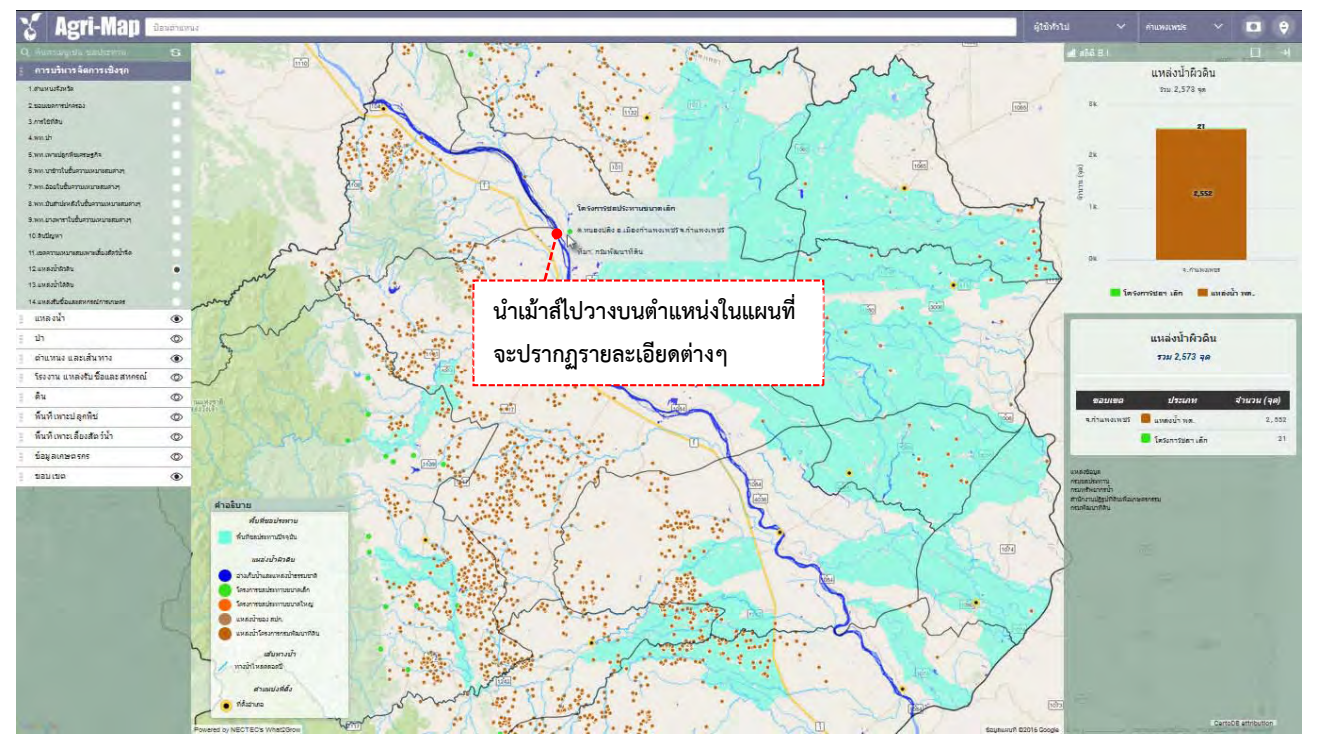

รูปที่ 46 แสดงตัวอย่างแหล่งน้ำผิวดิน

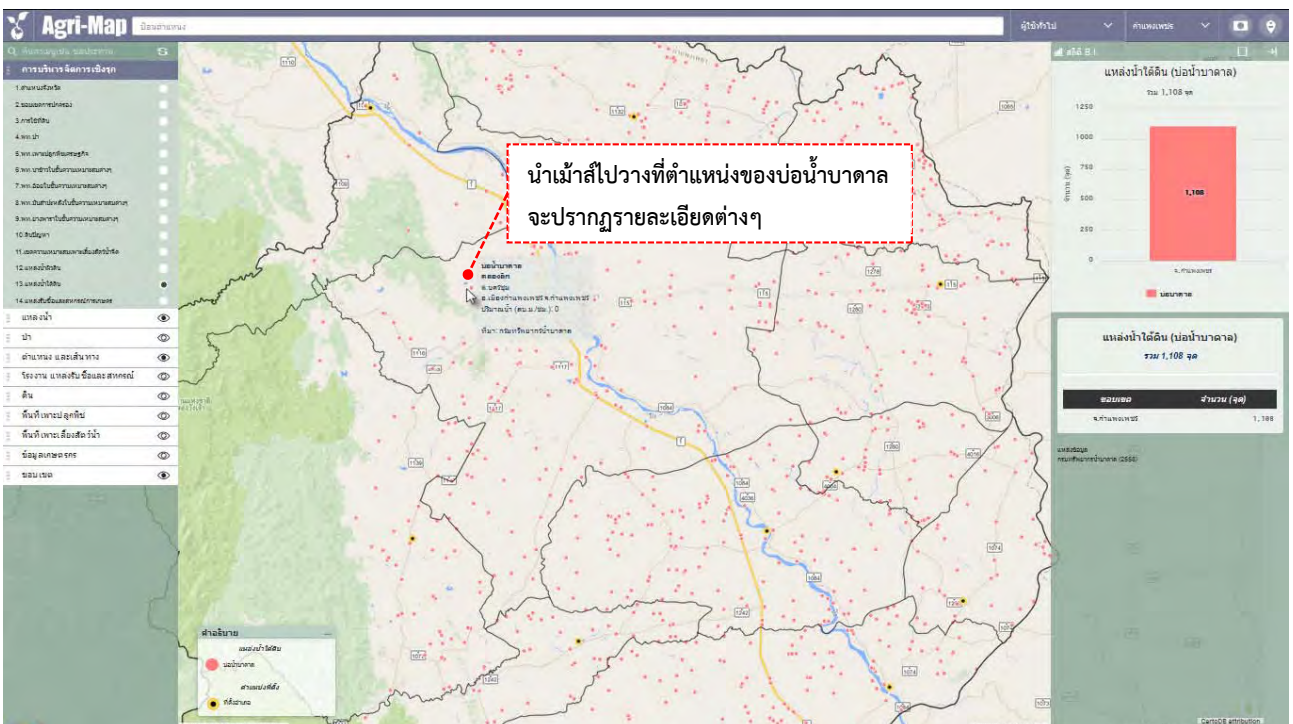

# <u>3.1.21 แหล่งน้ำใต้ดิน</u>

รูปที่ 47 แสดงตัวอย่างแหล่งน้ำใต้ดิน

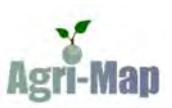

### 3.1.22 แหล่งรับซื้อและสหกรณ์การเกษตร

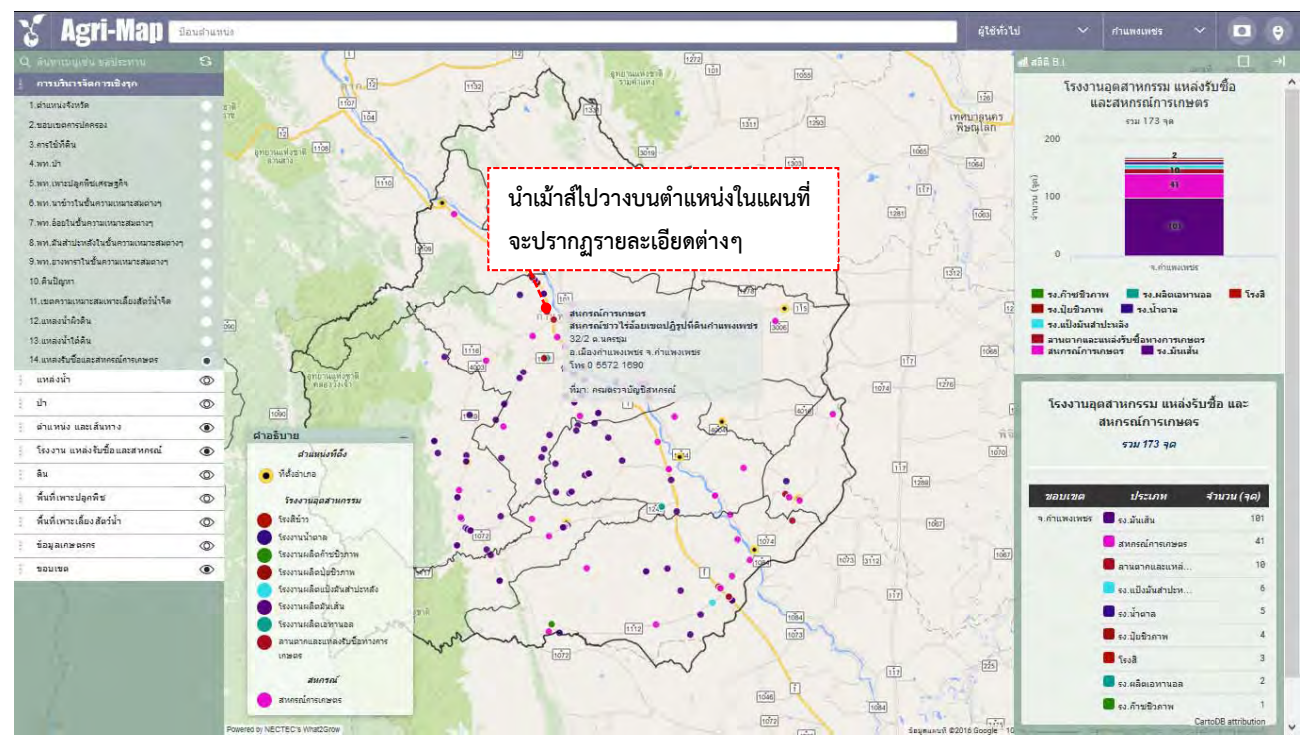

รูปที่ 48 แสดงตัวอย่างแหล่งรับซื้อและสหกรณ์การเกษตร

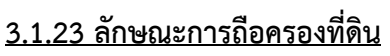

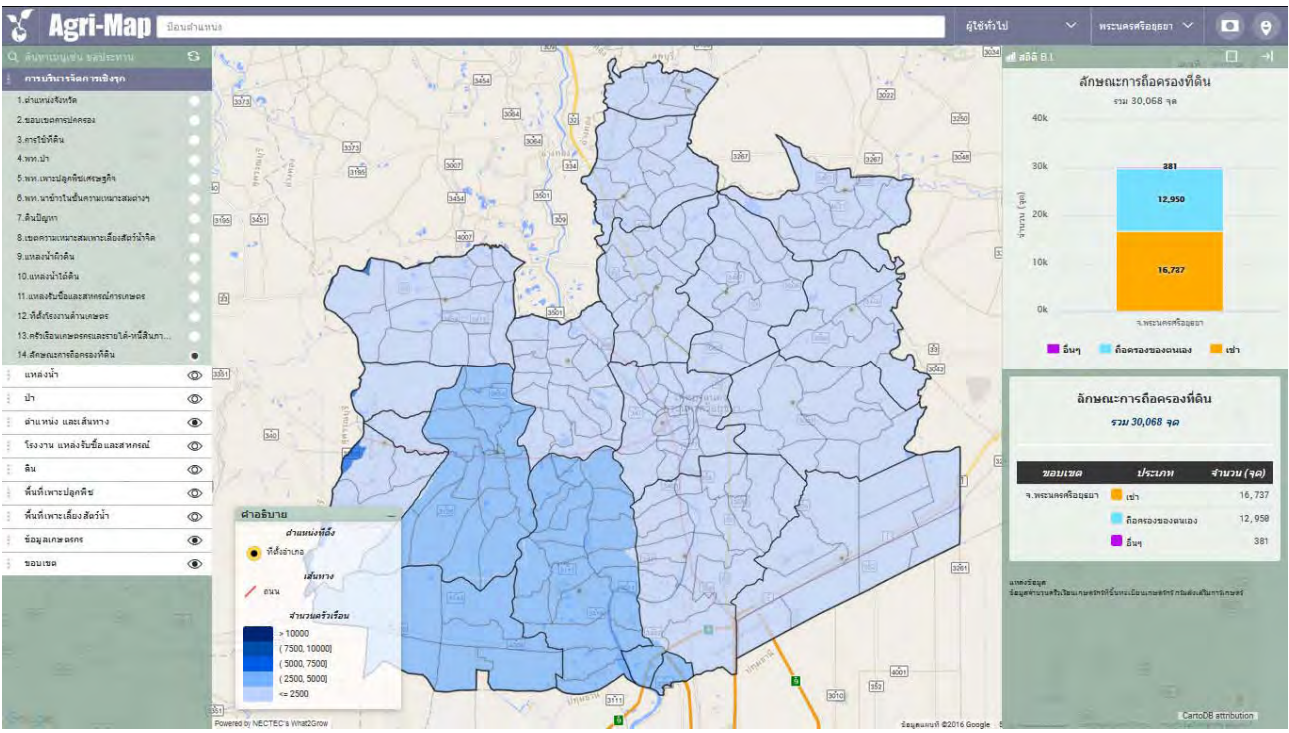

รูปที่ 49 แสดงตัวอย่างลักษณะการถือครองที่ดิน

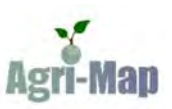

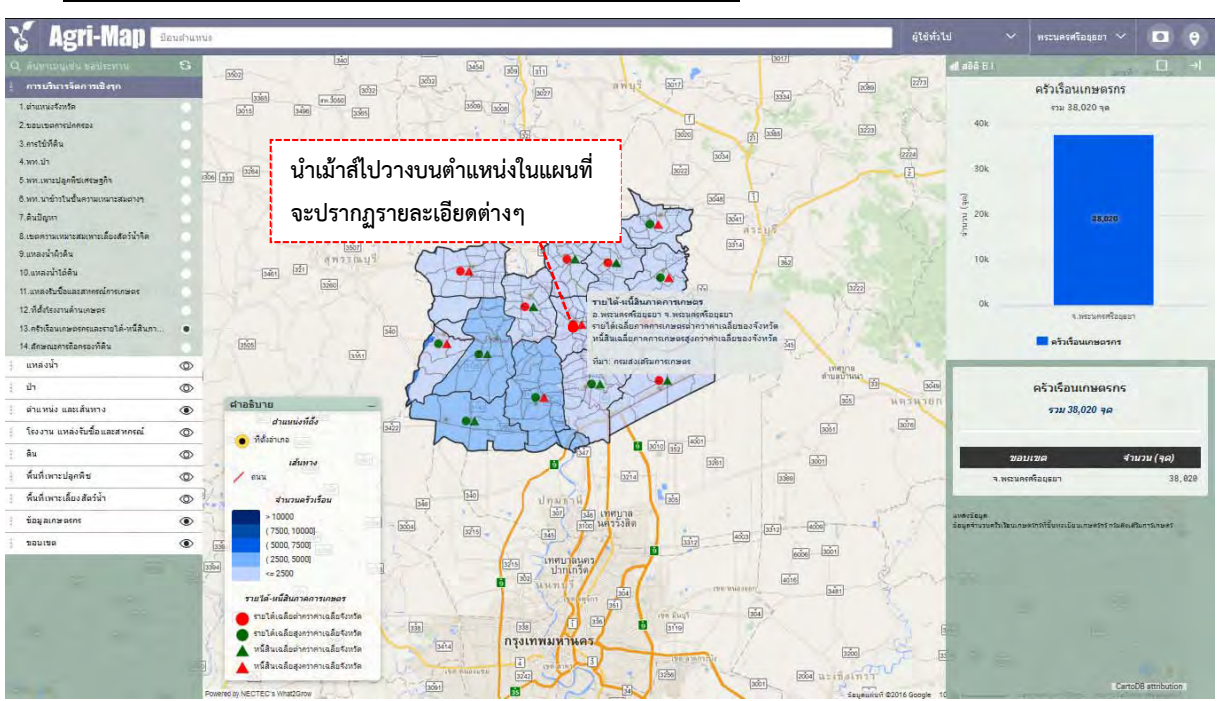

#### 3.1.24 ครัวเรือนเกษตรกรและรายได้-หนี้สินภาคการเกษตร

รูปที่ 50 แสดงตัวอย่างครัวเรือนเกษตรกรและรายได้-หนี้สินภาคการเกษตร

### 3.2 ข้อมูลแหล่งน้ำ

แสดงข้อมูลแหล่งน้ำ 2 ประเภท คือ **(1) แหล่งน้ำผิวดิน** ได้แก่ พื้นที่ชลประทานปัจจุบัน, อ่างเก็บน้ำและแหล่งน้ำ ธรรมชาติ, โครงการชลประทานขนาดเล็ก, โครงการชลประทานขนาดใหญ่, แหล่งน้ำของ สปก., แหล่งน้ำโครงการกรมพัฒนา ที่ดิน, เส้นทางน้ำ, แม่น้ำสายหลัก และทางน้ำไหลตลอดปี **(2) แหล่งน้ำใต้ดิน** ได้แก่ บ่อน้ำบาดาล

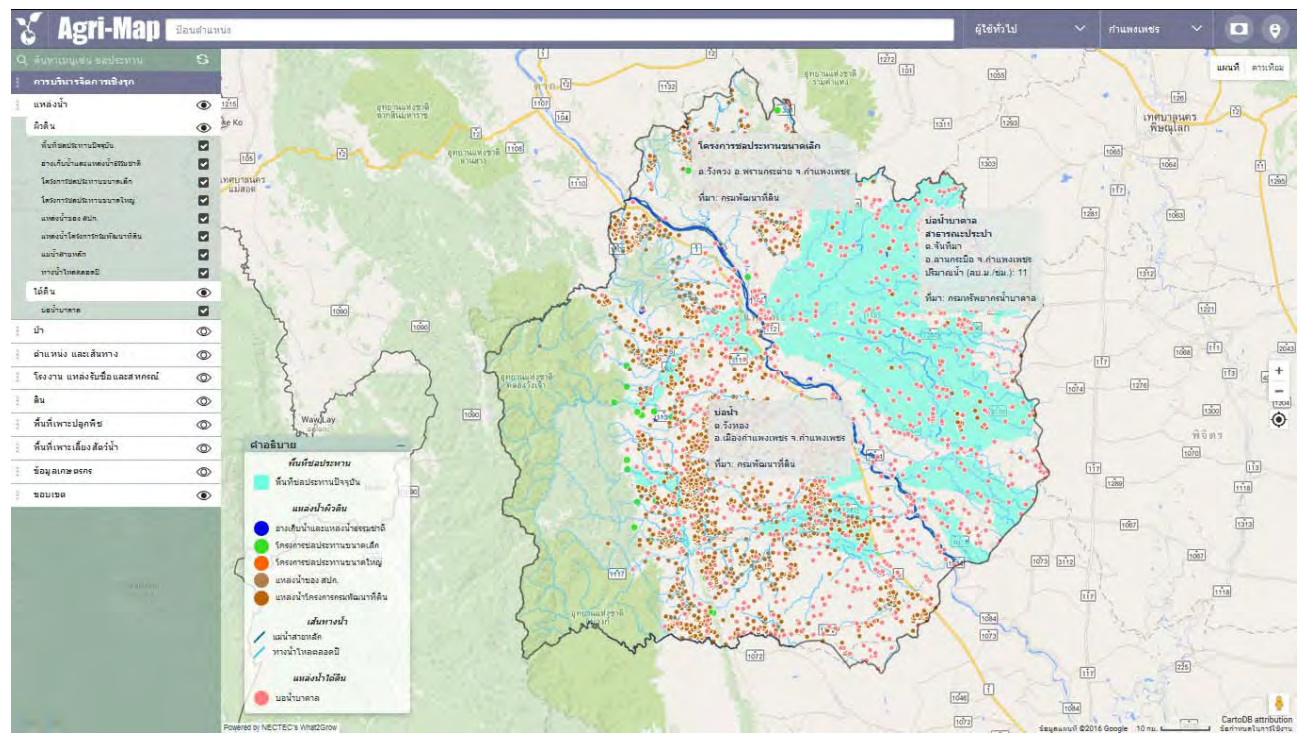

#### รูปที่ 51 แสดงข้อมูลแหล่งน้ำ

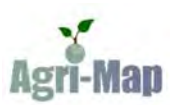

### 3.3 ข้อมูลป่า

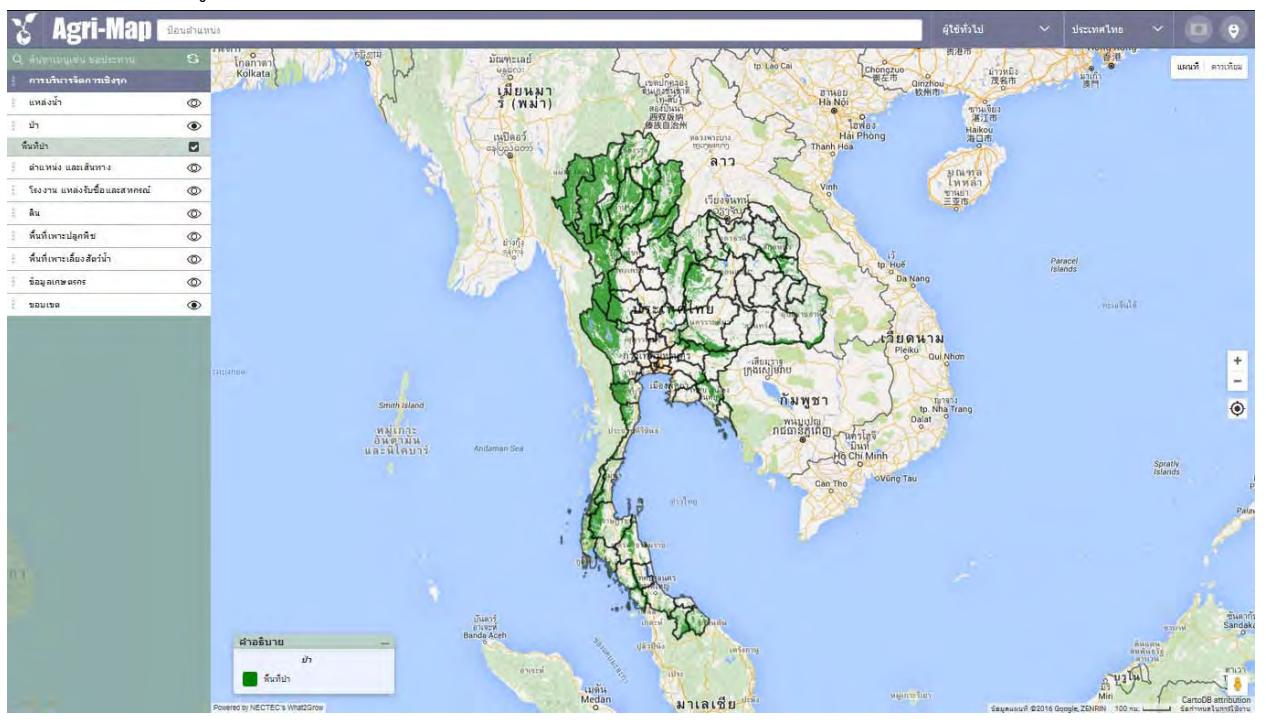

แสดงข้อมูลพื้นที่ป่าในระดับประเทศ และระดับจังหวัด

รูปที่ 52 แสดงข้อมูลป่าในระดับประเทศ

### 3.4 ข้อมูลตำแหน่งและเส้นทาง

แสดงข้อมูลที่ตั้งอำเภอ ถนน และศูนย์การเรียนรู้เพิ่มประสิทธิภาพการผลิตสินค้าเกษตรในระดับประเทศ และระดับ

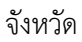

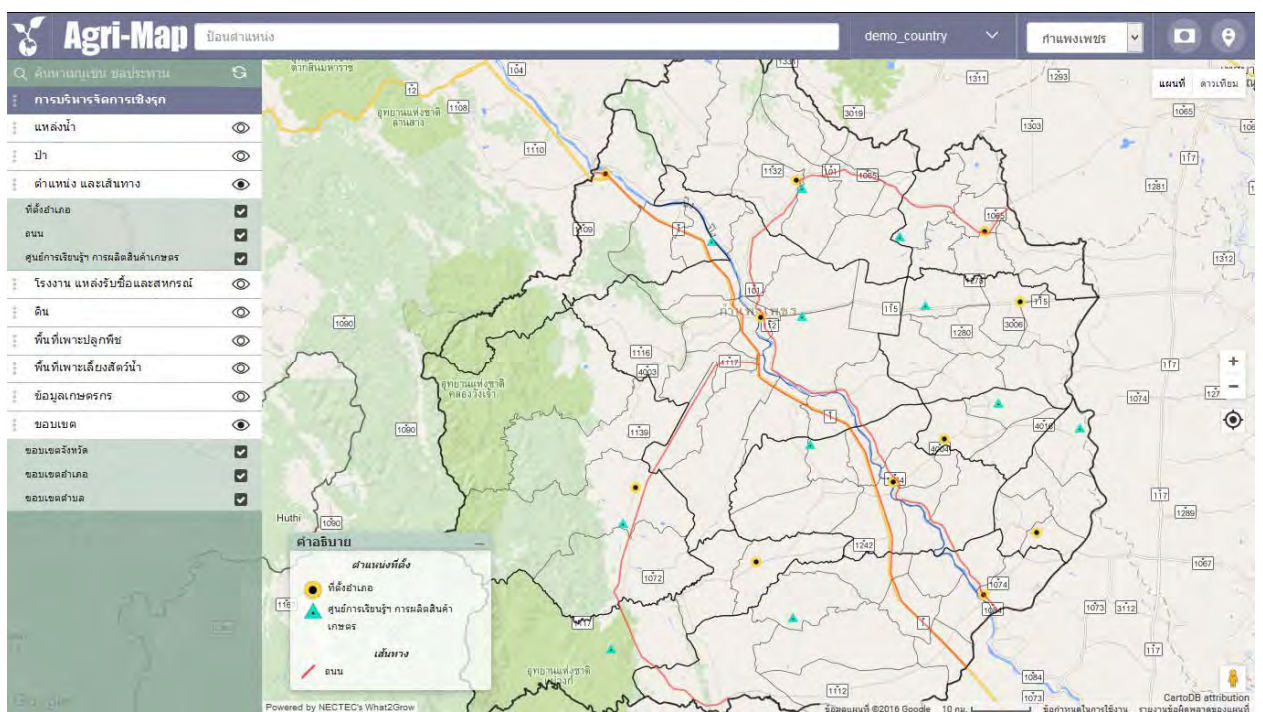

#### รูปที่ 53 แสดงข้อมูลตำแหน่งและเส้นทาง

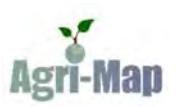

# 3.5 ข้อมูลโรงงาน แหล่งรับซื้อ และสหกรณ์

แสดงข้อมูลโรงงานด้านอุตสาหกรรม โรงงานด้านการเกษตร และสหกรณ์การเกษตรในระดับประเทศ และระดับ

#### จังหวัด

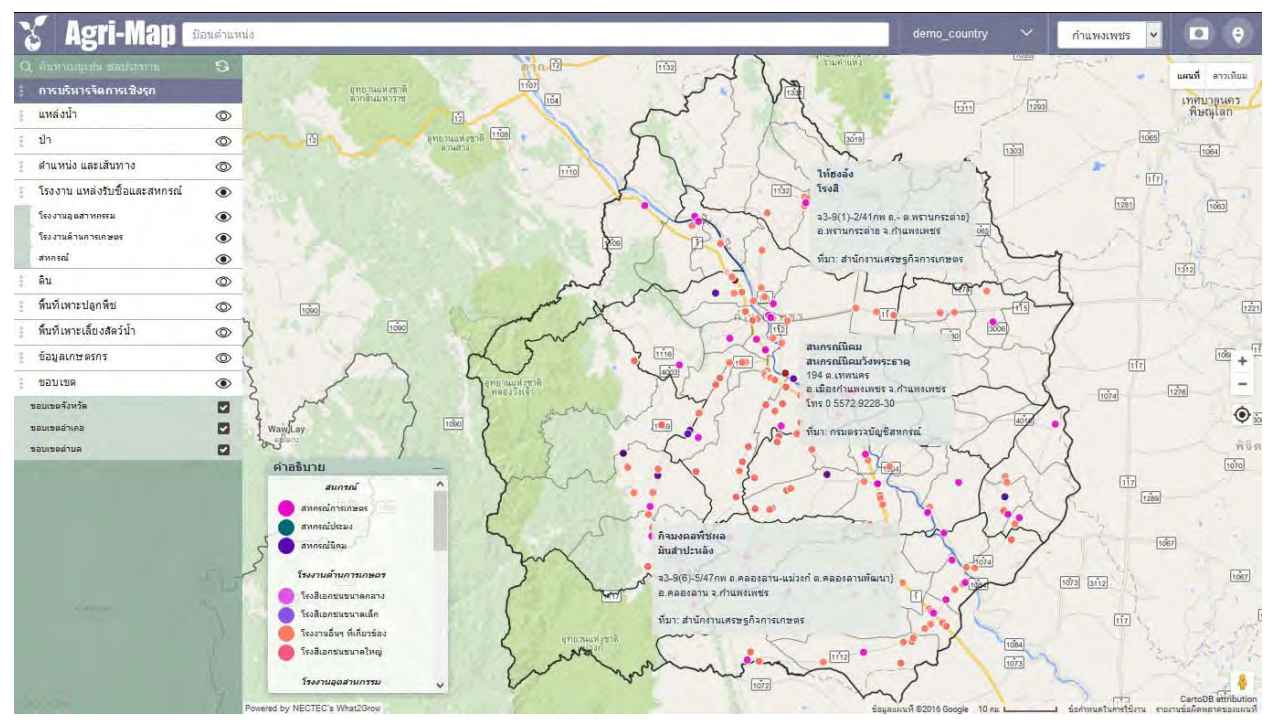

รูปที่ 54 แสดงข้อมูลโรงงาน แหล่งรับซื้อ และสหกรณ์

#### 3.6 ข้อมูลดิน

แสดงข้อมูลดินปัญหา และการใช้ที่ดินในระดับประเทศ และระดับจังหวัด

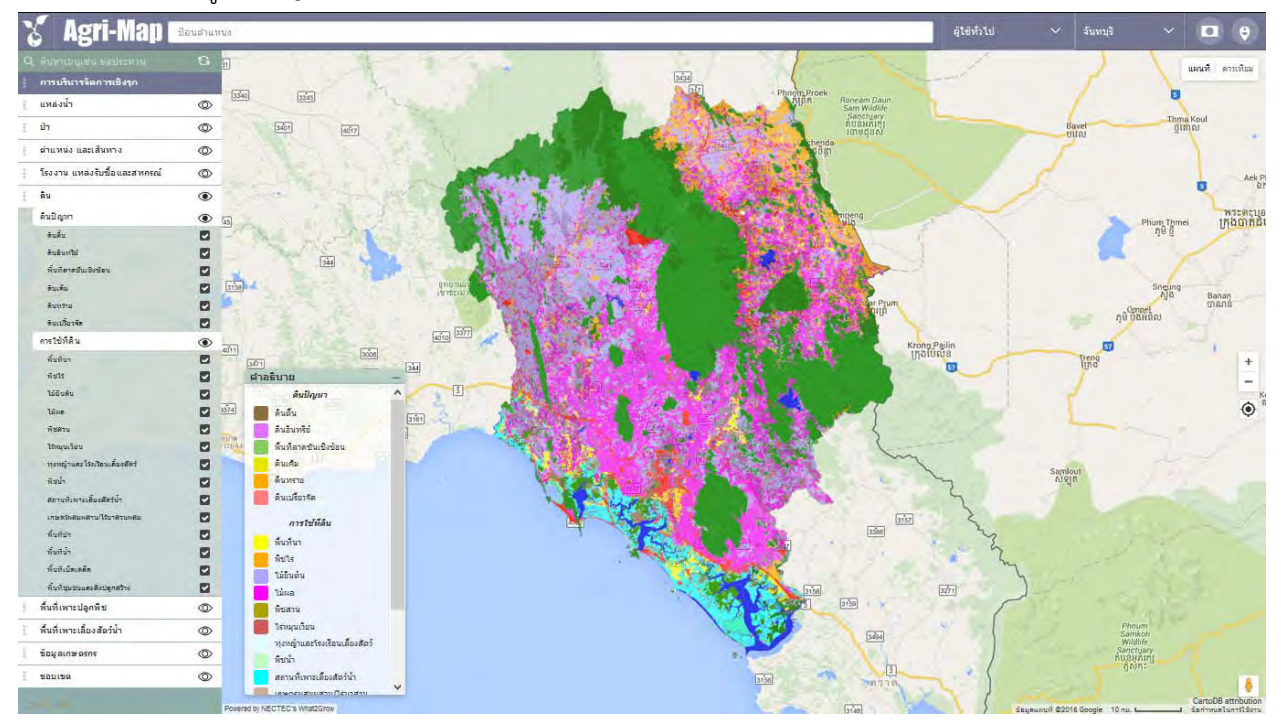

รูปที่ 55 แสดงข้อมูลดิน

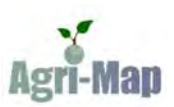

## 3.7 ข้อมูลพื้นที่เพาะปลูกพืช

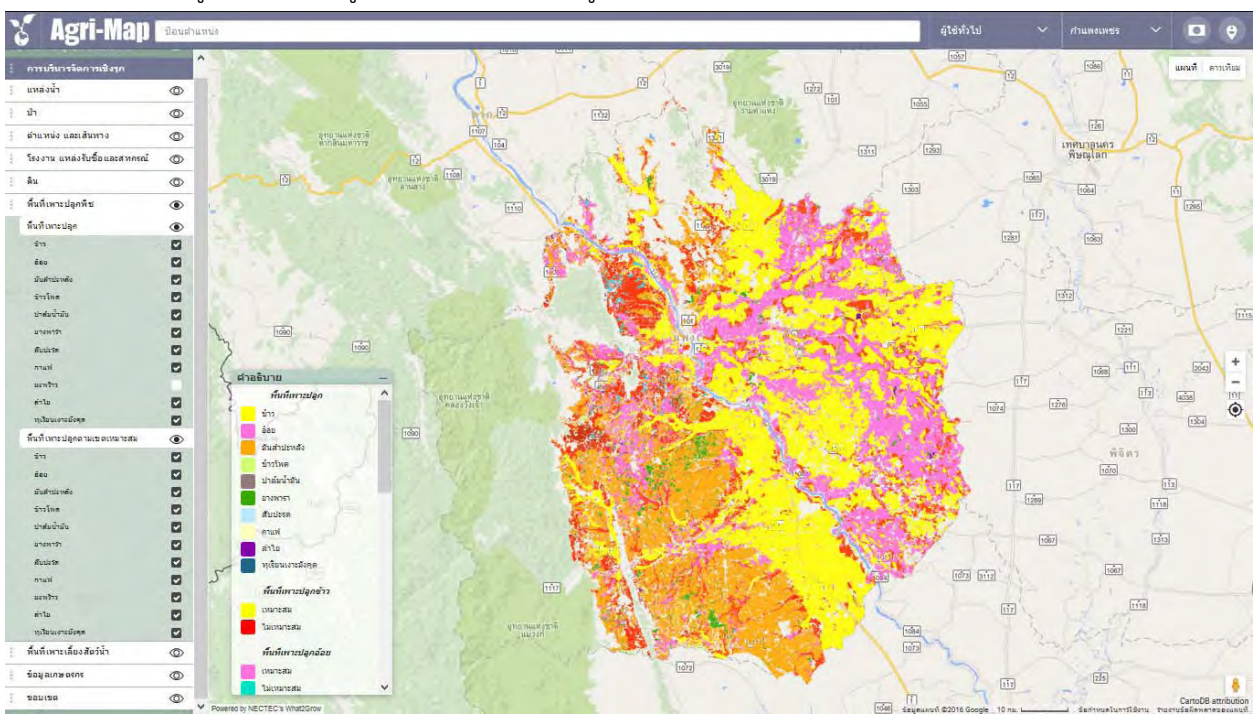

แสดงข้อมูลพื้นที่เพาะปลูกพืช และพื้นที่เพาะปลูกตามเขตเหมาะสมในระดับประเทศ และระดับจังหวัด

#### รูปที่ 56 แสดงข้อมูลพื้นที่เพาะปลูกพืช

# <mark>3.8 ข้อมูลพื้นที่เพาะเลี้ยงสัตว์น้ำ</mark>

แสดงข้อมูลพื้นที่ชายฝั่งทะเล พื้นที่เพาะเลี้ยงสัตว์น้ำ และพื้นเลี้ยงเพาะเลี้ยงสัตว์น้ำตามเขตเหมาะสมในระดับ

ประเทศ และระดับจังหวัด

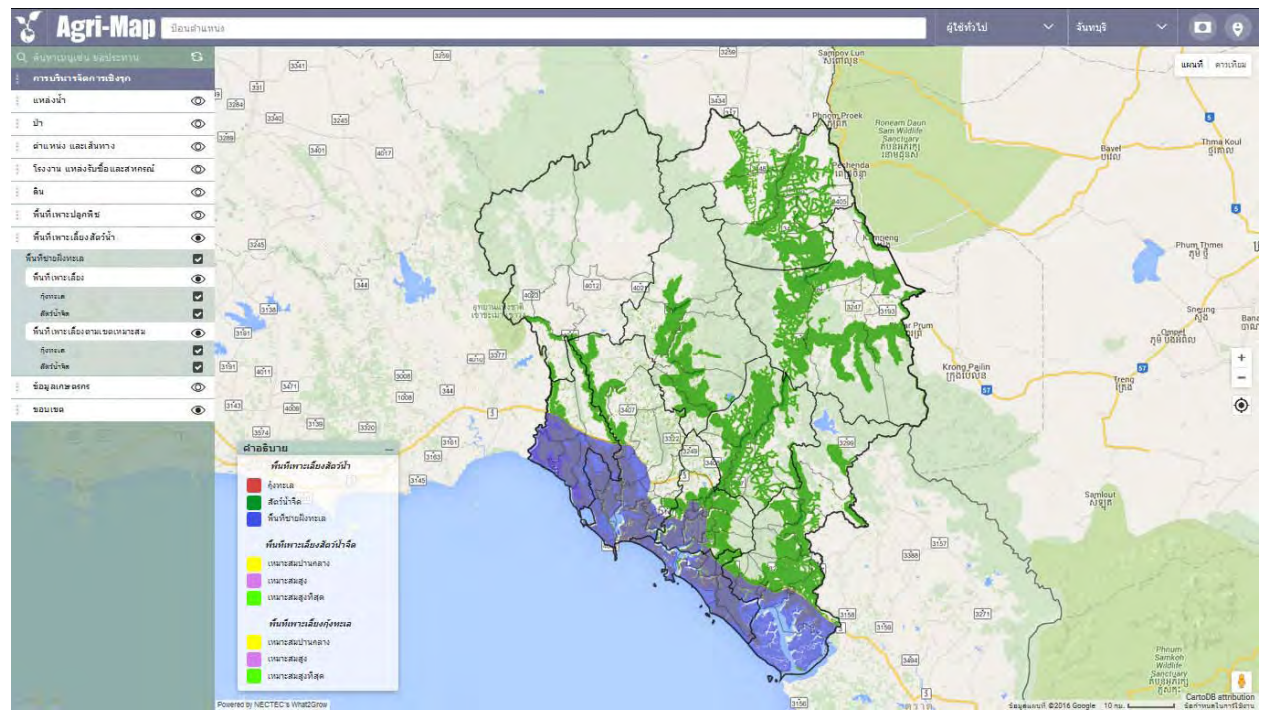

รูปที่ 57 ข้อมูลข้อมูลพื้นที่เพาะเลี้ยงสัตว์น้ำ

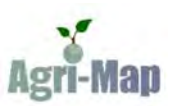

### 3.9 ข้อมูลเกษตรกร

แสดงข้อมูลครัวเรือนเกษตรกรและการถือครองที่ดิน และรายได้-หนี้สินภาคการเกษตรในระดับประเทศ และระดับ

#### จังหวัด

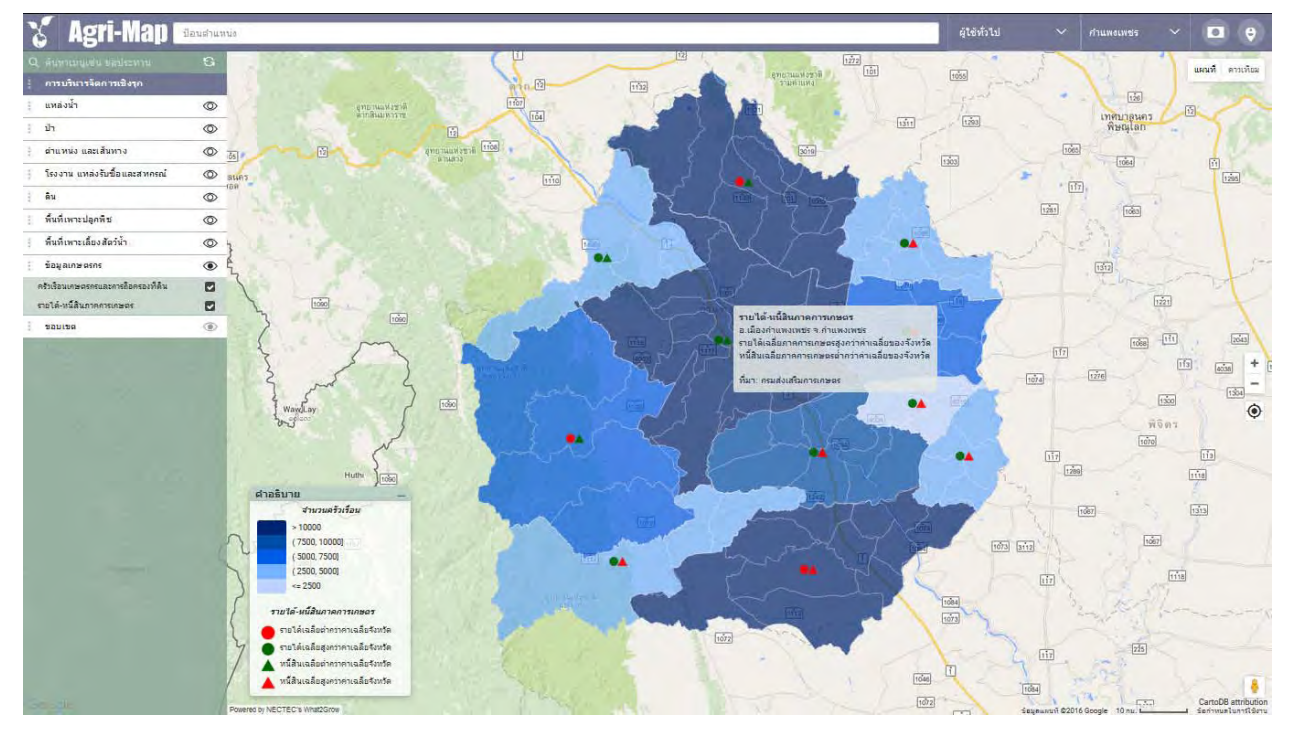

รูปที่ 58 แสดงข้อมูลเกษตรกร

#### 3.10 ข้อมูลขอบเขต

แสดงข้อมูลเส้นขอบเขตในระดับจังหวัด ระดับอำเภอ และระดับตำบล

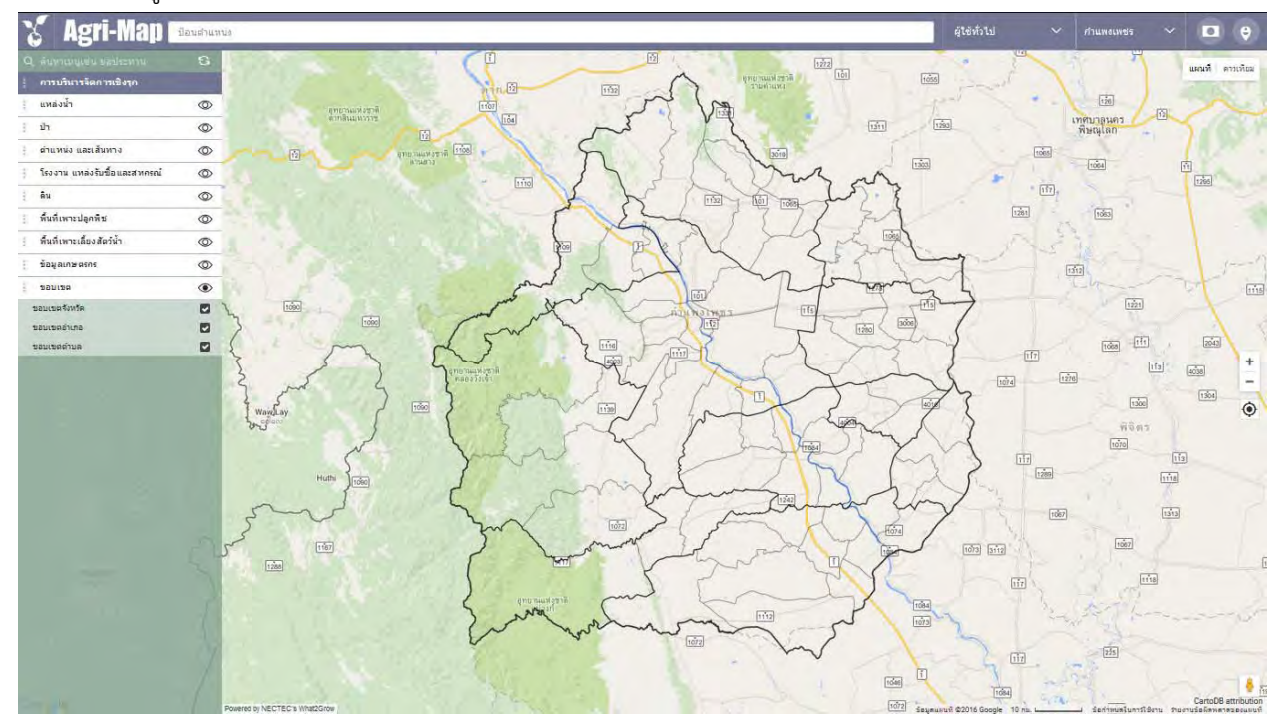

รูปที่ 59 แสดงข้อมูลขอบเขต

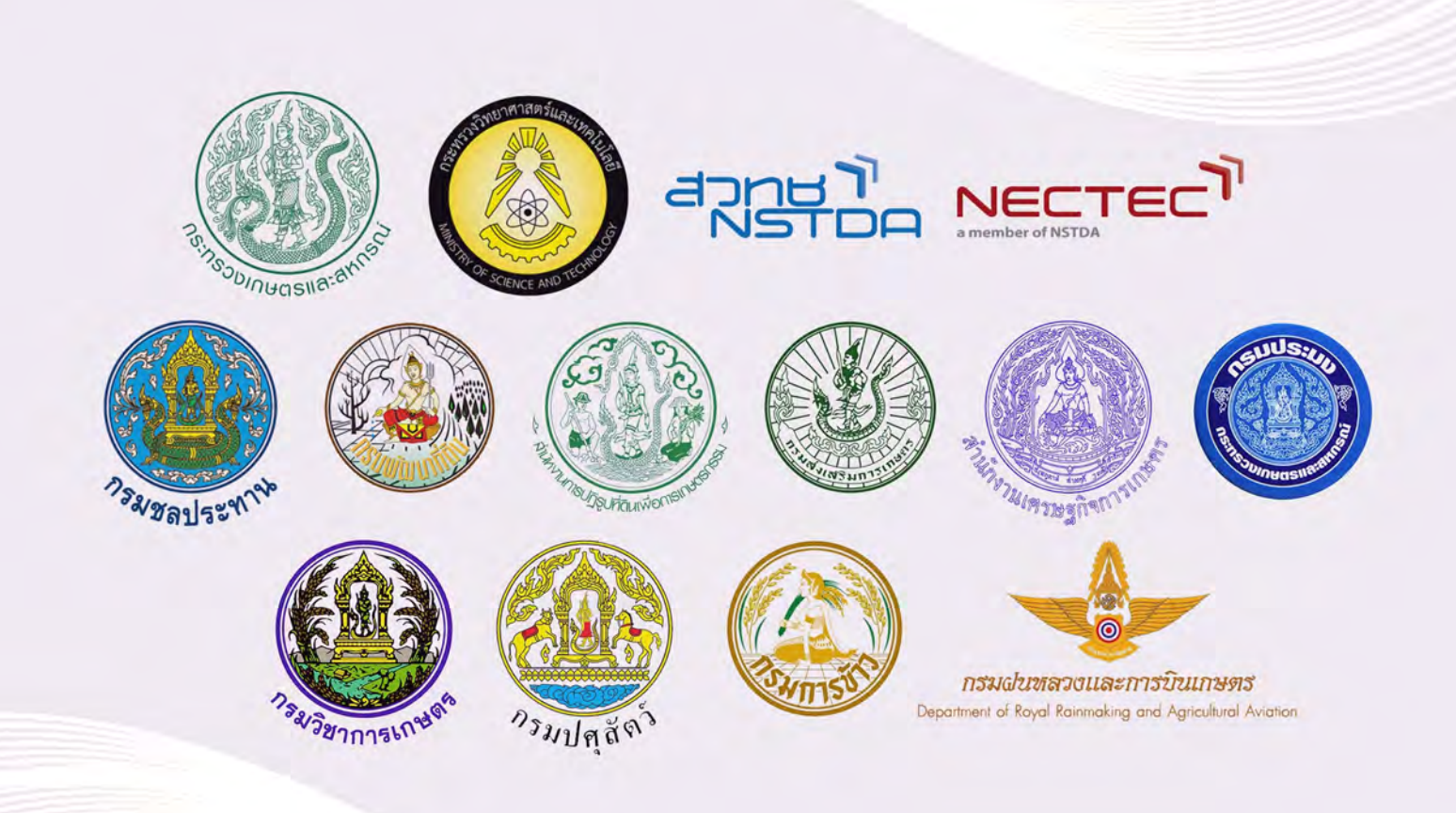